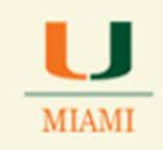

# 25Live Scheduling System, Version 24 Reference Guide to School Schedulers

Website: https://25Live.collegenet.com/miami

Login: UM credentials

Notice that the Home Page has not changed.

| UNIVERS       |                     |                |                    |                         |                |                   | Welcomit, 221.Ver College of Arts and Sciences Aca • Preferences • Today # Non Dec-08-2014 | @ Help |
|---------------|---------------------|----------------|--------------------|-------------------------|----------------|-------------------|--------------------------------------------------------------------------------------------|--------|
| Home          | Z Lvent Wizard      | Cvents         | Ucations           | Corganizations          | 🗄 Taska        | Reports           |                                                                                            |        |
| To submit a   | an event you must l | ave a valid C  | ane ID. Sign in (1 | see link at top-right   | ) and click th | he "Event Wizar   | 4° tab to submit an event. For additional assistance with:                                 |        |
| - Academic    | Scheduling contact  | ocm@mkamil.    | scha               |                         |                |                   |                                                                                            |        |
| - Clinical Re | search Building Cor | ference Roor   | Requests cont      | act <u>mvega49med.m</u> | tamLeda        |                   |                                                                                            |        |
| - Web Cale    | ndar Requests cont  | act uncomm     | nicationsemian     | kedu and/or update      | et miamited    | (for Medical ev   | ents)                                                                                      |        |
| Help Docus    | eents (PDFs): Event | Guidelines for | the Miller Scho    | ol   How to Submit a    | in Event 1 T   | he Lifecycle of a | n Event Request, I Now to Edit/Cancel a Calendar, Listing                                  |        |
| Wabsites:     | Canes Calendar   M  | Ber School I   | Rosenstiel Scho    | ol I e-Veritas I Abo    | ut the 'Cane   | s Calendar   FA   | Dashboard Cale                                                                             | ndar   |

### **Searching for Events:**

Click on the Events tab

| 💱 Home 📝 Event Wizard 💽 Events 😺 Locations 🔗 Organizations 🏹 Tasks 🗈 Reports |                                                                 |
|------------------------------------------------------------------------------|-----------------------------------------------------------------|
| Search For Events Pre-Defined Event Searches Advanced Event Search           |                                                                 |
| Search For Events                                                            | Search by Keyword: Enter a Search Term x GO More Search Options |
|                                                                              | List Calendar                                                   |
|                                                                              | Dates: Current and Future Dates                                 |
|                                                                              | Load List                                                       |

Notice that the Search for Events tab becomes active. At this point, you could look for just one event (by typing the name of the event in the Search by Keyword box) or create a search that contains all of the academic events been offered by your school for a specific term (by adding searching criteria)

1. **Searching for a specific event:** following the breadcrumb: Events>Search for Events Tab, type name of the event in the Search by Keyword box. See sample below:

| OFFICE OF<br>CLASSROOM MANAGEMENT                                                                                                    |   |
|----------------------------------------------------------------------------------------------------|---|
| Image: Search For Events     Search For Events     Advanced Event Search     Advanced Event Search     Search For Events     Search by Keyword:     bit 101 BC        More Search Option | 5 |

#### Results after clicking on the GO key:

| F" Home<br>Search F | Event Wizard St                          | Events Uccations B Organization | s 🛛 Tasks 📄 Reports |                             |                 |                    |             |                            |                     |                              |
|---------------------|------------------------------------------|---------------------------------|---------------------|-----------------------------|-----------------|--------------------|-------------|----------------------------|---------------------|------------------------------|
|                     | Search For Ev                            | vents                           |                     | Search by Keyword: bill 101 | ec<br>List Cont | X GO More Sea      | enh Optione |                            |                     |                              |
|                     | _                                        |                                 |                     |                             |                 |                    | Dates: Cur  | rent and Future Dates Choo | e Visible Columns 🗐 | Save Search @Refresh         |
|                     | Name                                     | Title     INTR BIOLOGICL SCI    | 2014-AAHDOY         | Organizations               | Type            | Categories<br>2151 | Your Role   | Start Date                 | State               | Locations<br>Cox Science 104 |
|                     | and appropriate and and the state of the |                                 | 1.000/000000        |                             |                 | 1 2222             | -           |                            | 1.164               | Sim Events                   |

You can also follow the instructions above to search for a non-academic event. Let's search for any events created in the system that contain the word "meeting" in the event name as an example:

| Image: Wight of the second second s | Tasks Reports                                      |
|----------------------------------------------------------------------------------------------------|----------------------------------------------------|
| Search For Events Pre-Defined Event Searches Advanced Event Search                                                                                                    |                                                    |
| Search For Events                                                                                                    |                                                    |
|                                                                                                    | Search by Keyword: meeting X GO More Search Option |

After clicking on the GO key, results of the search will show:

|    | Name                                     | ♥ Title                                     | Reference   | Organizations                | Туре                    | Categories        | Your Role | Start Date  | State      | Locations          |
|----|------------------------------------------|---------------------------------------------|-------------|------------------------------|-------------------------|-------------------|-----------|-------------|------------|--------------------|
| 15 | 2 S AMA weekly meetings                  | AMA weekly meetings                         | 2014-AAGULR |                              | Neeting Or Info Session |                   |           | Sep-02-2014 | Tentativit | Aresty 430         |
| 3  | Benatar ARC Heeting                      | Weekly meeting for Benatar's research group | 2014-AAHNSO |                              | Meeting Or Info Session |                   |           | Jan-07-2015 | Draft      | 1.1.1              |
| 12 | B BIL 610 NUT                            | LAB GROUP MEETING                           | 2014-AAG30Y | BIL                          | DIS                     | 2148              |           | Aug-25-2014 | Tentative  |                    |
| 3  | 🔄 🗟 BIL 610 NUT FX                       | LAB GROUP MEETING                           | 2014-AAHUFT | 811,                         | EXAM                    | 2148              |           | Dec-17-2014 | Tentative  |                    |
| 1  | B BIL 611 SKR                            | LAB. MEETING                                | 2014-AAHEIC | BIL                          | DIS                     | 2151              |           | Jan-16-2015 | Tentative  |                    |
| 18 | E BIL GII UYA                            | LAB. MEETING                                | 2014-AAHEID | 61L                          | DIS                     | 2151              |           | Jan-13-2015 | Tentative  |                    |
| 15 | 🖇 🗟 Biology Curriculum Committee Heeting | Biology Curriculum Committee Heeting        | 2014-AAGWMD | Biology                      | Meeting Or Info Session | Related: Academic |           | Oct-13-2014 | Confirmed  | Dooly Memorial 213 |
| 15 | 🔄 📓 Brian Weinblatt Heeting              |                                             | 2014-AAHMRO | School of Communication      | Heating Or Info Session | 2148              |           | Jan-15-2015 | Confirmed  | Wolfson 1021       |
| 3  | Browne Lab Heeting                       | Browne Lab Heeting                          | 2014-AAGVCO | 811.                         | Meeting Or Info Session |                   |           | Aug-27-2014 | Tentotive  | Cox Science 166    |
| 1  | 2 S Budget Committee Meeting             |                                             | 2014-AAHNAV | Cinema and Interactive Media | Neeting Or Info Session | 2148              |           | Dec-10-2014 | Confirmed  | Wolfson 4029       |

First Prevenue 1 2 3 4 Next Last

2. Searching for all events under the same category (or academic term): As with the old version, remove any information you may have in the Search by Keyword field, click on the link that reads More Search Options and proceed editing by *Organizations* (academic departments), *Category* (academic term) and Event *States* (if needed).

| MIAMI OFFICI                                                       | E OF<br>ROOM MANAGE             | MENT                              |
|--------------------------------------------------------------------|---------------------------------|-----------------------------------|
| Mome Event Wizard Events Uccations 😢 Organizations                 | Tasks Reports                   |                                   |
| Search For Events Pre-Defined Event Searches Advanced Event Search |                                 |                                   |
| Search For Events                                                  | Search by Keyword: Enter a Sear | ch Term X GO Fewer Search Options |
|                                                                    | Organizations EDIT              | Categories EDIT                   |
|                                                                    |                                 | States EDIT                       |
|                                                                    |                                 | GO START OVER                     |

Click on the EDIT key by **Organizations:** 

Select department(s) by typing the three letter abbreviation (i.e., MTH, ACC, PTS, etc.) that defines it in the box showing under the Find By column as showing below:

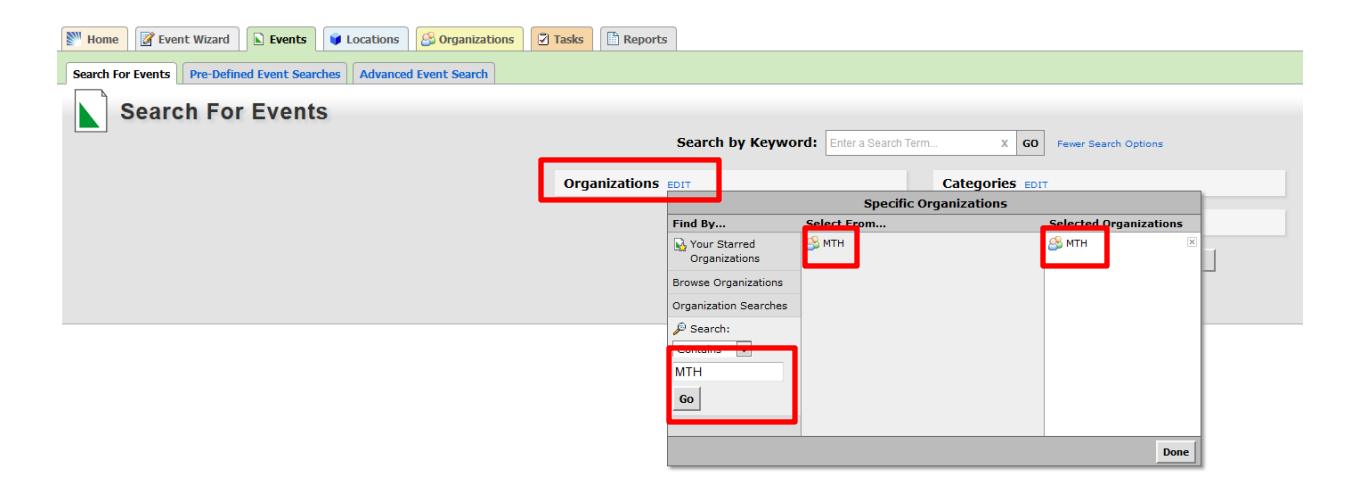

Make sure to select your choice by clicking the <u>three letter abbreviation</u> for your department's name. Verify that it shows under the Selected Organizations column. Repeat these steps until you have selected all departments you want to show/save on your search. When finished, click on the DONE key.

| Home 🕼 Event Wizard 🕒 Events 📦 Locations 🔗 Organizations 😨 1       | Tasks Reports | ]                             |                                                                |                        |       |
|--------------------------------------------------------------------|---------------|-------------------------------|----------------------------------------------------------------|------------------------|-------|
| Search For Events Pre-Defined Event Searches Advanced Event Search |               |                               |                                                                |                        |       |
| Search For Events                                                  |               | Search by Keywo               | rd: Enter a Search Term x                                      | GO Fewer Search Option | 3     |
|                                                                    | Organizations | EDIT                          | Categories                                                     | EDIT                   |       |
|                                                                    | -             |                               | Specific Organizations                                         |                        |       |
|                                                                    |               | Find By                       | Select From                                                    | Selected Organizat     | tions |
|                                                                    |               | Your Starred<br>Organizations | Seducation and Psychological Studies<br>Educational Psychology | ATH<br>BIL             | ×     |
|                                                                    |               | Browse Organizations          | Seducational and Psychological Studies                         | ARC S                  | ×     |
|                                                                    |               | Organization Searches         | PSY                                                            | ARH S CIS              | X     |
|                                                                    |               | 🔊 Search:                     | S Psychology                                                   | 010                    |       |
|                                                                    |               | Contains 💌                    |                                                                |                        |       |
|                                                                    |               | psy                           |                                                                |                        |       |
|                                                                    |               | Go                            |                                                                |                        |       |
|                                                                    |               |                               |                                                                |                        |       |
|                                                                    |               |                               |                                                                |                        | Done  |

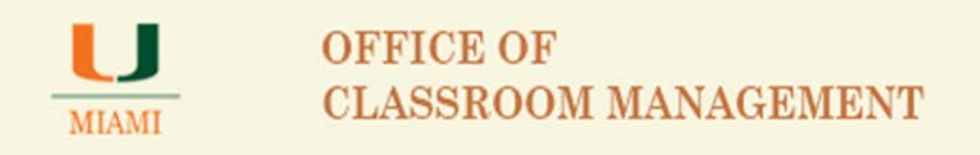

Once you have selected the organization or list of organizations that belong to your school, proceed to click on the DONE key. Notice that all selected departments now show on Organizations – if you missed any organization, click the EDIT key and you will be able to add any missing departments and remove any departments added by mistake.

| Search For Events |                                  | Search by Keyword:   | Colur a Seatch Ten        | m             | GO Favar Search Options |
|-------------------|----------------------------------|----------------------|---------------------------|---------------|-------------------------|
|                   | Organizations<br>MTH • BIL • ARC | • ARH • CIS • PSY ED | Matching Arry             | Categories    | EDIT                    |
|                   |                                  |                      |                           | States sour   |                         |
|                   |                                  |                      |                           |               | GO START OVER           |
|                   |                                  |                      | List                      | Calendar      |                         |
|                   |                                  |                      | atom Courses and E        | uture Dates   |                         |
|                   |                                  |                      | action contrastic actions | didite proces |                         |

See sample below, adding the HIS department to the existing selection for the College of Arts and Sciences:

| Image: Sevent Wizard Events Scattions Scattering Organizations     | Tasks Reports                                      |                          |                                     |                       |    |
|--------------------------------------------------------------------|----------------------------------------------------|--------------------------|-------------------------------------|-----------------------|----|
| Search For Events Pre-Defined Event Searches Advanced Event Search |                                                    |                          |                                     |                       |    |
| Search For Events                                                  | Search by Keyw                                     | ord: Enter a Search Term | X GO Fewer Search Options           |                       |    |
|                                                                    | Organizations<br>MTH • BIL • ARC • ARH • CIS • PSV | Matching Any             | Categories EDIT                     |                       |    |
|                                                                    |                                                    |                          | Specific Organizations              |                       |    |
|                                                                    |                                                    | Find By                  | Select From                         | Selected Organization | ns |
|                                                                    |                                                    | Nour Starred             | S Art and Art History               | 🙈 мтн                 | ×  |
|                                                                    |                                                    | Organizations            | 🗳 HIS                               | 🕏 🤔 BIL               | ×  |
|                                                                    |                                                    | Browse Organizations     | 🗳 Hispanic Heritage Month Committee | ARC SARC              | ×  |
|                                                                    |                                                    | Organization Searches    | 🐣 Hispanic Scholarship Fund         | ARH SARH              | ×  |
|                                                                    |                                                    | organization ocarciles   | - 🐣 History                         | 😤 CIS                 | ×  |
|                                                                    |                                                    | A Search:                |                                     | S PSY                 | ×  |
|                                                                    |                                                    | Contains 💌               |                                     | S HIS                 | ×  |
|                                                                    |                                                    | his                      |                                     |                       |    |
|                                                                    |                                                    | Go                       |                                     |                       |    |
|                                                                    |                                                    |                          |                                     |                       |    |
|                                                                    |                                                    |                          |                                     |                       |    |

Click on the EDIT key for *Categories:* 

Select the academic term you will like the system to show all courses entered for the term.

Click on the DONE key for the system to save your selection.

Sample below shows selection of 2151 CaneLink term for Spring 2015.

| U OFFICE<br>MIAMI OFFICE                                           | E OF<br>ROOM MANAGEMENT                                                                                                    |   |
|--------------------------------------------------------------------|----------------------------------------------------------------------------------------------------|---|
| Mome Zevent Wizard Events Organizations                            | Tasks     Image: Reports                                                                                                    |   |
| Search For Events Pre-Defined Event Searches Advanced Event Search |                                                                                                    |   |
| Search For Events                                                  | Search by Keyword: Enter a Search Term x GO Fever Search Options Organizations Matching Any MTH + BIL + ARC + ARH + CIS + PSY + HIS EDIT Categories EDIT 2138 [flot Active] 2145 2145 2145 2145 2145 2145 2145 2145                                                                                                    | ] |
|                                                                    | List Calendar 2155                                                                                                    |   |
|                                                                    | 155     16     16     16     16     16     16     16     16     16     16     16     16     16     16     16     16     16     16     16     16     16     16     16     16     16     16     16     16     16     16     16     16     16     16     16     16     16     16     16     16     16     16     16     16     16     16     16     16     16     16     16     16     16     16     16     16     16     16     16     16     16     16     16     16     16     16     16     16     16     16     16     16     16     16     16     16     16     16     16     16     16     16     16     16     16     16     16     16     16     16     16     16     16     16     16     16     16     16     16     16     16     16     16     16     16     16     16     16     16     16     16     16     16     16     16     16     16     16     16     16     16     16     16     16     16     16     16     16     16     16     16     16     16     16     16     16     16     16     16     16     16     16     16     16     16     16     16     16     16     16     16     16     16     16     16     16     16     16     16     16     16     16     16     16     16     16     16     16     16     16     16     16     16     16     16     16     16     16     16     16     16     16     16     16     16     16     16     16     16     16     16     16     16     16     16     16     16     16     16     16     16     16     16     16     16     16     16     16     16     16     16     16     16     16     16     16     16     16     16     16     16     16     16     16     16     16     16     16     16     16     16     16     16     16     16     16     16     16     16     16     16     16     16     16     16     16     16     16     16     16     16     16     16     16     16     16     16     16     16     16     16     16     16     16     16     16     16     16     16     16     16     16     16     16     16     16     16     16     16     16     16     16     16     16     16     16     16     16     16     16     16 |   |

### Click on the EDIT key to select the event's *States*:

The "Tentative" state selection will show you all active courses.

| 25Lve x +                                                              |                                                                            |                                                                                            | HCH04                                 |
|------------------------------------------------------------------------|----------------------------------------------------------------------------|--------------------------------------------------------------------------------------------|---------------------------------------|
| A https://@live.collegenet.com/insamit/Fevent_search(3)                |                                                                            | ⊤ C 🛛 🔂 - Googie                                                                           | 2 ☆ 自 非 音                             |
| st Visited 🗌 Getting Started 🎥 25Live Administration 🞥 25Live Administ | ration 📋 https://canelink.miam 🚩 25Live Configuration 🎬 25Live 🌌 Citrix fo | r CSGold 🗿 Citrix XenApp - Logon 🗶 Espont and Import an 📋 https://webservices.col 📋 MyUM 📋 | UMAPPS-CSCD 🗌 Web Slice Gallery       |
| VERSITY OF MIAMI                                                       |                                                                            | Welcome, 20Liver College of Arts and Sciences Aca                                          | Preferences • Today a Hon Dec-08-2014 |
| fome 📝 Event Wizard 📡 Events 😝 Locations 🔗 Orga                        | inizations 🔁 Tasks 🖺 Reports                                               |                                                                                            |                                       |
| ch for Events Pre-Defined Event Searches Advanced Event Se             | ands                                                                       |                                                                                            |                                       |
| Search For Events                                                      |                                                                            |                                                                                            | 6                                     |
| Search For Events                                                      | Search by Keywords                                                         |                                                                                            |                                       |
|                                                                        | Search of weighting                                                        |                                                                                            |                                       |
|                                                                        | Organizations Minute ARC + ARH + CIS + PSY + HIS (607)                     | Categories                                                                                 |                                       |
|                                                                        |                                                                            |                                                                                            |                                       |
|                                                                        |                                                                            | States For                                                                                 |                                       |
|                                                                        |                                                                            | C Draft PVER                                                                               |                                       |
|                                                                        |                                                                            | Trentative                                                                                 |                                       |
|                                                                        | List                                                                       | Giendar Esteld                                                                             |                                       |
|                                                                        | Pates: Current                                                             | and Future Dates                                                                           |                                       |
|                                                                        |                                                                            | Done                                                                                       |                                       |
|                                                                        | 108                                                                        | a List                                                                                     |                                       |
|                                                                        |                                                                            |                                                                                            |                                       |

Click on the DONE key

Click on the GO key to get results of your search – See sample below:

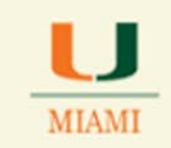

|                                         | Search For Ev                                                                                                    | vents                                                                                                    |                                                                                                    | Search by Kenwords                                                                  |                                                                                                    |                                                                                                    |                    |                                                                                                    |                                                                                                    | 0                                                                                                    |
|-----------------------------------------|----------------------------------------------------------------------------------------------------|----------------------------------------------------------------------------------------------------|----------------------------------------------------------------------------------------------------|-------------------------------------------------------------------------------------|----------------------------------------------------------------------------------------------------|----------------------------------------------------------------------------------------------------|--------------------|----------------------------------------------------------------------------------------------------|----------------------------------------------------------------------------------------------------|----------------------------------------------------------------------------------------------------|
|                                         |                                                                                                    |                                                                                                    | Organizatio                                                                                                    | ARC • ARH • CIS • PSY • H                                                           | Matching Any<br>95 EDIT                                                                                                    | Categories                                                                                         |                    |                                                                                                    |                                                                                                    |                                                                                                    |
|                                         |                                                                                                    |                                                                                                    |                                                                                                    |                                                                                     |                                                                                                    | States<br>Tentative EDIT 60                                                                        | START OVER         | J.                                                                                                    |                                                                                                    |                                                                                                    |
|                                         |                                                                                                    |                                                                                                    |                                                                                                    |                                                                                     | List                                                                                                    | Gierdar                                                                                            | 12200              |                                                                                                    |                                                                                                    |                                                                                                    |
|                                         | Name                                                                                                    | ▼ Tatie                                                                                                    | Reference                                                                                                    | Organizations                                                                       | List                                                                                                    | Categories                                                                                         | Dates:             | Current and Future Dates                                                                                                    | Choose Visible Column                                                                                                    | E Save Search @ Refresh @                                                                                                    |
| 8 3                                     | Name                                                                                                    | Title     ARCH DESIGN II                                                                                                    | Reference<br>2014-AAG2U0                                                                                                    | Organizations<br>ARC                                                                | Type<br>STU                                                                                                    | Categories<br>2151                                                                                 | Dates<br>Your Role | Current and Future Dates Start Date                                                                                                    | Choose Visible Column<br>State<br>Tentative                                                                                                    | s 🗷 🛛 Save Search 🔘 Befresh 🔘                                                                                                    |
| 8 1                                     | Name<br>ARC 102 01<br>ARC 102 02                                                                                                    | Title     ARCH DESIGN II     ARCH DESIGN II                                                                                                    | Reference<br>2014-AAG2U0<br>2014-AAG2C0                                                                                                    | Organizations<br>ABC<br>ARC                                                         | Type<br>STU<br>STU                                                                                                    | Categories<br>2151<br>2151                                                                         | Dates<br>Your Role | Current and Future Dates Start Date                                                                                                    | Choose Visible Column<br>State<br>Tentative<br>Tentative                                                                                             | E Save Search O Refresh O Locations                                                                                                    |
| 8 1 1                                   | Name<br>ARC 102 01<br>ARC 102 02<br>ARC 102 02<br>ARC 102 03                                                                                                    | Title     ARCH DESION II     ARCH DESION II     ARCH DESION II     ARCH DESION II                                                                                                   | Reference<br>2014-AAG2U0<br>2014-AAG7C0<br>2014-AAG7C0                                                                                                    | Organizations<br>ARC<br>ARC<br>ARC                                                  | Type<br>STU<br>STU<br>STU                                                                                                    | Categories<br>2151<br>2151<br>2151                                                                 | Dates<br>Your Role | Current and Future Dates  <br>Start Date<br>Jan-12-2015<br>Jan-12-2015<br>Jan-12-2015                                                                                                    | Choose Visible Column<br>State<br>Tentalive<br>Tentalive<br>Tentalive                                                                                | I Sive Search O Befresh O Locations                                                                                                    |
| 8 1 1 1                                 | Name<br>ARC 102 01<br>ARC 102 02<br>ARC 102 03<br>ARC 102 03<br>ARC 102 04                                                                                                    | Tate     ARCH DESIGN II     ARCH DESIGN II     ARCH DESIGN II     ARCH DESIGN II     ARCH DESIGN II                                                                                 | Reference<br>2014-AA22U0<br>2014-AA27C0<br>2014-AA47C0<br>2014-AA47CQ                                                                                                    | Organizations<br>ABC<br>ABC<br>ABC<br>ABC                                           | List<br>Type<br>STU<br>STU<br>STU<br>STU                                                                                                    | Categories<br>2151<br>2151<br>2151<br>2151<br>2151                                                 | Dates<br>Your Role | Current and Future Dates 1<br>Start Date<br>Jan-12-2015<br>Jan-12-2015<br>Jan-12-2015<br>Jan-12-2015                                                                                                    | Choose Visible Column<br>State<br>Tentalive<br>Tentalive<br>Tentalive<br>Tentalive                                                                   | R R G Seve Search Refresh R                                                                                                    |
|                                         | Name<br>ARC 102 01<br>ARC 102 02<br>ARC 102 03<br>ARC 102 04<br>ARC 102 TST1                                                                                                    | Table           ARCH DESIGN II           ARCH DESIGN II           ARCH DESIGN II           ARCH DESIGN II           ARCH DESIGN II           ARCH DESIGN II                         | Reference           2014-AAG2U0         2014-AAGYC0           2014-AAGYC0         2014-AAGYC0           2014-AAGYC0         2014-AAGYC0           2014-AAGYC0         2014-AAGYC0                                                                                                    | Organizations<br>ARC<br>ARC<br>ARC<br>ARC<br>ARC                                    | List<br>5TU<br>5TU<br>5TU<br>5TU<br>5TU<br>5TU<br>1EC                                                                                            | Categories<br>2151<br>2151<br>2151<br>2151<br>2151                                                 | Dates<br>Your Role | Current and Future Dates 1 Start Date Jan-12-2015 Jan-12-2015 Jan-12-2015 Jan-12-2015 Jan-12-2015 Jan-12-2015                                                                                                    | Choose Visible Column<br>State<br>Tentative<br>Tentative<br>Tentative<br>Tentative                                                                   | B G Save Search      Befresh      D     Befresh      D     D     D     D     C ALOC                                                                                                    |
|                                         | Name           ARC 102 01           ARC 100 02           ARC 100 03           ARC 102 04           ARC 101 TST1           ARC 101 TST2                                                                     | Tabe     ARCH DESIGN II     ARCH DESIGN II     ARCH CESIGN II     ARCH CESIGN II     ARCH CESIGN II     ARCH CESIGN II     ARCH CESIGN II                                           | Reference           2014-AAQ2U0           2014-AAQVC0           2014-AAQVC0           2014-AAQVC0           2014-AAQVC0           2014-AAQVUQ           2014-AAQVUQ           2014-AAQVUQ           2014-AAQVUQ           2014-AAQVUQ                                                                           | Organizations<br>ABC<br>ABC<br>ABC<br>ABC<br>ABC<br>ABC<br>ABC<br>ABC               | List<br>Type<br>STU<br>STU<br>STU<br>LEC<br>LEC                                                                                                  | Categories<br>2151<br>2151<br>2151<br>2151<br>2151<br>2151<br>2151<br>215                          | Dotes<br>Your Role | Current and Future Dates 1 Start Date Jan-12-2015 Jan-12-2015 Jan-12-2015 Jan-12-2015 Jan-12-2015 Jan-13-2015 Jan-13-2015                                                                                                    | Choose Visible Column<br>State<br>Tentalive<br>Tentalive<br>Tentalive<br>Tentalive<br>Tentalive<br>Tentalive                                         | Image: Image of the second second |
|                                         | Name           ARC 102 01           ARC 102 02           ARC 102 03           ARC 102 04           ARC 102 1511           ARC 102 1512 11                                                                  | Tabe     ARCH DESIGN II     ARCH DESIGN II     ARCH DESIGN II     ARCH DESIGN II     ARCH DESIGN II     ARCH DESIGN II     ARCH DESIGN II     DRAWNING II                           | Reference           2014-AA02VO           2014-AA02VO           2014-AA0YCO           2014-AA0YCQ           2014-AA0YCQ           2014-AA0YCQ           2014-AA0YCQ           2014-AA0YCQ                                                                                                    | Organizations<br>ARC<br>ARC<br>ARC<br>ARC<br>ARC<br>ARC<br>ARC<br>ARC<br>ARC        | Ust<br>5ти<br>5ти<br>5ти<br>18С<br>18С<br>18С<br>18С                                                                                             | Categories<br>2151<br>2151<br>2151<br>2151<br>2151<br>2151<br>2151<br>215                          | Vour Role          | Current and Future Dates of<br>Start Date<br>lan-12-2015<br>Jan-12-2015<br>Jan-12-2015<br>Jan-12-2015<br>Jan-12-2015<br>Jan-12-2015<br>Jan-12-2015<br>Jan-12-2015<br>Jan-12-2015<br>Jan-12-2015<br>Jan-12-2015 Jan-12-2015 Jan | Choose Visible Columni<br>State<br>Tentative<br>Tentative<br>Tentative<br>Tentative<br>Tentative<br>Tentative<br>Tentative                           | Image: Search     Image: Bellevish       Locations       OPC ALOC       Architecture 48 120                                                                                                    |
|                                         | Name           B. ARC 102 01           B. ARC 102 02           S. ARC 102 03           B. ARC 102 04           S. ARC 102 7571           B. ARC 102 7572           S. ARC 102 1211           B. ARC 112 12 | Tabe     ARCH DESIGN II     ARCH DESIGN II     ARCH DESIGN II     ARCH DESIGN II     ARCH DESIGN II     ARCH DESIGN II     ARCH DESIGN II     DRAWING II     DRAWING II             | Bofereace           2014-AA02V0         2014-AA02V0           2014-AA02VC0         2014-AA07VC0           2014-AA07VC0         2014-AA07VC0           2014-AA07VC0         2014-AA07VC0           2014-AA07VC0         2014-AA07VC0                                                                             | Crysnications<br>ARC<br>ARC<br>ARC<br>ARC<br>ARC<br>ARC<br>ARC<br>ARC<br>ARC<br>ARC | Type           STU           STU           STU           STU           LEC           LEC           LEC           LEC           LEC           LEC | Categories<br>2151<br>2151<br>2151<br>2151<br>2151<br>2151<br>2151<br>2151<br>2151<br>2151<br>2151 | Dates<br>Your Role | Current and Future Dates of<br><b>Start Date</b> Jan-12-2015 Jan-12-2015 Jan-12-2015 Jan-12-2015 Jan-12-2015 Jan-13-2015 Jan-13-2015 Jan-13-2015 Jan-13-2015                                                                                                    | Choose Visible Columns<br>State<br>Tentative<br>Tentative<br>Tentative<br>Tentative<br>Tentative<br>Tentative<br>Tentative<br>Tentative<br>Tentative | Image: Source Search     Image: Bellerish       Image: Source Search     Image: Bellerish                                                                                                    |
| 3 3 3 3 3 3 3 3 3 3 3 3 3 3 3 3 3 3 3 3 | Name           Ø. ARC 102 01           Ø. ARC 102 02           Ø. ARC 102 03           Ø. ARC 102 04           Ø. ARC 102 1517           Ø. ARC 112 111           Ø. ARC 112 12           Ø. ARC 112 13    | Table     ARCH DESIGN II     ARCH DESIGN II     ARCH DESIGN II     ARCH DESIGN II     ARCH DESIGN II     ARCH DESIGN II     DRAWING II     DRAWING II     DRAWING II     DRAWING II | Reference           2014-AA02VO         2014-AA0YCO           2014-AA0YCO         2014-AA0YCO           2014-AA0YCQ         2014-AA0YCQ           2014-AA0YCQ         2014-AA0YCQ           2014-AA0YCD         2014-AA0YCQ           2014-AA0YCD         2014-AA0YCD           2014-AA0YCD         2014-AA0YCD | Cryanizations<br>ARC<br>ARC<br>ARC<br>ARC<br>ARC<br>ARC<br>ARC<br>ARC<br>ARC<br>ARC | Type           STU           STU           STU           STU           LEC           LEC           LEC           LEC           LEC           LEC | Categories<br>2151<br>2151<br>2151<br>2151<br>2151<br>2151<br>2151<br>215                          | Dates Your Role    | Correct and Future Dates 1<br>34art Date<br>Jan-12-2015<br>Jan-12-2015<br>Jan-12-2015<br>Jan-12-2015<br>Jan-12-2015<br>Jan-12-2015<br>Jan-12-2015<br>Jan-12-2015<br>Jan-13-2015<br>Jan-13-2015                                                                                                    | Cheose Visible Column<br>State Tentabue Tentabue Tentabue Tentabue Tentabue Tentabue Tentabue Tentabue Tentabue Tentabue Tentabue Tentabue Tentabue  | B     Save Search     Befresh     Image: Contract of the search       Intervention     Image: Contract of the search     Image: Contract of the search       OPC ALOC     Architecture 48 120                                                                                                    |

Notice that you are able to save your event's search by clicking on the Save Search link located by the right-mid section ribbon.

|            |       |           |               | COA COM |            |              |                             |                   |             | -         |
|------------|-------|-----------|---------------|---------|------------|--------------|-----------------------------|-------------------|-------------|-----------|
|            |       |           |               |         |            | Dates: Curre | ent and Future Dates Choose | e Visible Columns | Save Search | Refresh 🕝 |
| <br>Name 💌 | Title | Reference | Organizations | Туре    | Categories | Your Role    | Start Date                  | State             | Locations   |           |

Click on the Save Event link

A system message screen appears prompting you to select to save your search.

Select "Save Criteria"

Name your search and click on the Save Search key.

Notice that the search will be added to your "Starred Searches" for easy and fast access.

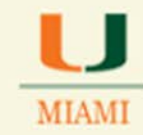

| <b>P</b> ) | A. https://25live.collegenet.com/i | namd/Fevent_search()               |                           | <u>.</u>                          | 100                   | 251                       | 27                          |                        | ⊤ C   💽 - Geogle           |                                                                                                    | 2 文 自                                                                                                    | 4 1      |
|------------|------------------------------------|------------------------------------|---------------------------|-----------------------------------|-----------------------|---------------------------|-----------------------------|------------------------|----------------------------|----------------------------------------------------------------------------------------------------|----------------------------------------------------------------------------------------------------|----------|
| fost Visit | ted 📋 Getting Started 🏴 25Live     | Administration ア 25Live Administra | tion 🛄 https://canelink.n | niam 🌮 25Live Conf                | figuration 🧗 25L      | ive 📓 Citrix for CSGold   | Citrix XenApp - Logon       | X Export and Import an | https-webservices.col      | MyUM 🛄 UMAPPS-CSCD                                                                                                    | Web Sice Gallery                                                                                                    | 17. s    |
| IVE        | ISTLY OF MIAMI                     |                                    |                           |                                   |                       |                           |                             |                        |                            |                                                                                                    |                                                                                                    | 0.1      |
| Iboni      | Be Favoret Withard                 | vents Voctom                       | stations 2 Tasks          | Reports                           |                       |                           |                             |                        |                            |                                                                                                    |                                                                                                    |          |
| carch      | For Events Pro Defined Lee         | Advanced Frent Sea                 | inthe l                   |                                   |                       |                           |                             |                        |                            |                                                                                                    |                                                                                                    |          |
| 1          | Course For Fr                      |                                    |                           |                                   |                       |                           |                             |                        |                            |                                                                                                    |                                                                                                    |          |
|            | Search For Ev                      | ents                               |                           |                                   | 7.0.5                 |                           |                             |                        |                            |                                                                                                    |                                                                                                    |          |
|            |                                    |                                    |                           | Save Event Sea                    | rch                   | el and an and a second    | 1.000                       | 7 8                    |                            |                                                                                                    |                                                                                                    |          |
|            |                                    |                                    | Orga                      | Save this search us               | sing:                 |                           |                             |                        |                            |                                                                                                    |                                                                                                    |          |
|            |                                    |                                    | , MON, I                  | Search Criteria                   |                       |                           |                             |                        |                            |                                                                                                    |                                                                                                    |          |
|            |                                    |                                    |                           | Save the following                | ig criteria as a sear | eh:                       |                             |                        |                            |                                                                                                    |                                                                                                    |          |
|            |                                    |                                    |                           | Organizations i                   | (Any): MTH, BIL, A    | RC, ARH, CIS, PSY, HI     | 5                           |                        |                            |                                                                                                    |                                                                                                    |          |
|            |                                    |                                    |                           | Categories (An<br>State (Any): Te | (y): 2151             |                           |                             |                        |                            |                                                                                                    |                                                                                                    |          |
|            |                                    |                                    |                           | Saving the criteri                | la ac a search will s | tone as part of the sear  | ch all the individual selec | ions you made to       | -                          |                                                                                                    |                                                                                                    |          |
|            |                                    |                                    |                           | return the result                 | ng objects.           |                           |                             |                        |                            |                                                                                                    |                                                                                                    |          |
|            |                                    |                                    |                           | Note: Date criter                 | le cannot be added    | to 25Live searches.       |                             |                        |                            |                                                                                                    |                                                                                                    |          |
|            |                                    |                                    |                           | Search Results                    |                       |                           |                             |                        | a Current and Future Dates | Oloose Visible Columns                                                                                                    | III Save Search @R                                                                                                    | terrests |
|            | Rame                               | * Title                            | Reference                 | There are either                  | too many results or   | r no results to save as a | search.                     |                        | Start Date                 | State                                                                                                    | Locations                                                                                                    |          |
| 1 1        | 10 501 38A G                       | ARCH DESIGN II                     | 2014-AAG200               |                                   |                       |                           |                             |                        | lan-12-2015                | Tentative                                                                                                    |                                                                                                    |          |
|            | ARC 102 02                         | ARCH DESIGN II                     | 2014-AAGYCC               | Search Name:                      |                       |                           |                             |                        | Jan-12-2015                | Tentadive                                                                                                    |                                                                                                    |          |
| 1          | ARC 102 03                         | ARCH DESIGN II                     | 2014-AAHCVC               | R Add this to Y                   | our Starred Search    | es.                       |                             |                        | 381-12-2015                | Tentative                                                                                                    |                                                                                                    |          |
|            | ARC 102 04                         | ARCH DESIGN II                     | 2014-AAGYCC               | Save Search                       |                       |                           |                             |                        | Jan-12-2015                | Tentelive                                                                                                    |                                                                                                    |          |
| 5          | ARC 102 1911                       | ARCH DESIGN II                     | 2014-AAHNUD               |                                   |                       |                           |                             |                        | Jan-12-2015                | Tentative                                                                                                    | GPC ALOC                                                                                                    |          |
|            | ARC 102 1572                       | ARCH DESIGN TI                     | 2014-AAMNUC               |                                   |                       |                           |                             |                        | Jan-13-2015                | Tentative                                                                                                    | Architecture 48 120                                                                                                    |          |
|            | ARC 112 11                         | DRAWING II                         | 2014-AAGYCN               |                                   |                       |                           |                             |                        | Jan-12-2015                | Tentative                                                                                                    | and the second second s |          |
| 1.3        | ARC 112 12                         | DRAWING II                         | 2014-AAGYCH               |                                   |                       |                           |                             |                        | Jan-13-2015                | Tentalive                                                                                                    |                                                                                                    |          |
| 1          | ARC 112 13                         | DRAWING II                         | 2014-AAHAQL               | ARC                               |                       | UIC                       | 2151                        | 1                      | 380-13-2019                | Tentadive                                                                                                    |                                                                                                    |          |
|            | ARC 112 14                         | DRAWING II                         | 2014-AMEYCR               | ARC                               |                       | LEC                       | 2151                        |                        | Jan-13-2015                | Tentalive                                                                                                    |                                                                                                    |          |
|            |                                    |                                    |                           |                                   |                       |                           |                             | -                      | arene a                    | Contraction of the local division of the local division of the loc | -1-                                                                                                    |          |
|            |                                    |                                    |                           |                                   |                       |                           |                             |                        |                            |                                                                                                    |                                                                                                    |          |

You will have access to your saved search(es) any time needed by just clicking on the Events tab and looking for the Your Starred Event Searches, in the Pre-Defined Event Searches or the Advanced Event Search tabs.

| Mome Viewent Wizard Events Vications Source Tasks                  | Reports                        |                                        |                     |
|--------------------------------------------------------------------|--------------------------------|----------------------------------------|---------------------|
| Search For Events Pre-Defined Event Searches Advanced Event Search |                                |                                        |                     |
| Pre-Defined Event Searches                                         |                                |                                        |                     |
|                                                                    | Search Groupings               |                                        |                     |
|                                                                    | Pre-Defined Groups             | Select a Search Grouping (left) to bro | wse those searches. |
|                                                                    | Your Starred Event Searches    | 2138 ART+ARH+BIL                       | ×                   |
|                                                                    | All of Your Event Searches     | Search_577671                          | *                   |
|                                                                    | Public Event Searches          | IESI 1                                 | ×                   |
|                                                                    | Supplementary Keyword Searches |                                        |                     |
|                                                                    | Your Starred Location Searches |                                        |                     |
|                                                                    | All of Your Location Searches  |                                        |                     |
|                                                                    | Public Location Searches       |                                        |                     |
|                                                                    |                                | 🔑 Run 🥒 Rename 🔀 De                    | lete 💽 Share        |
|                                                                    |                                | List Calendar                          |                     |
|                                                                    | Dates:                         | Current and Future Dates               |                     |
|                                                                    |                                | Load List                              |                     |

| UOFFICE OFMIAMICLASSROOM                                                 | MANAGEN                        | IENT                                                            |
|--------------------------------------------------------------------------|--------------------------------|-----------------------------------------------------------------|
| Mene Event Wizard Events Locations Organizations Tasks Rep               | orts                           |                                                                 |
| Search For Events    Pre-Defined Event Searches    Advanced Event Search |                                |                                                                 |
|                                                                          | Search Groupings               |                                                                 |
|                                                                          | Your Starred Event Searches    | Select a Search Grouping (left) to browse existing searches, or |
|                                                                          | All of Your Event Searches     |                                                                 |
|                                                                          | Public Event Searches          | Search 577671                                                   |
|                                                                          | Supplementary Keyword Searches | TEST 1                                                          |
|                                                                          | P New Search                   | PRun PEdit K Delete Share                                       |
|                                                                          |                                | List Calendar                                                   |
|                                                                          |                                | Dates: All Dates                                                |

- > To **check results** of your created/saved search, just click on the **RUN** key.
- > To **modify your search**, click on the **EDIT** key.
- > To **delete** your search, click on the **DELETE** key
- To share your search, click on the SHARE key an email will be sent to the person/contact you shared your search with. This is a new feature. Sharing a search with another person is at the scheduler's discretion.

### Adding a Location to an Academic Record:

To add a location to a record, click on the EDIT icon for such record as showing below:

| Search | For Events Pre-Defined Ev | Events 🛛 💓 Loca<br>ent Searches 🛛 Ad | tions 🕃 Organizations | Tasks 🗋 Reports                                                            |                                                                                                    |                                |                   |                         |           |                        |                      |                        |      |
|--------|---------------------------|--------------------------------------|-----------------------|----------------------------------------------------------------------------|----------------------------------------------------------------------------------------------------|--------------------------------|-------------------|-------------------------|-----------|------------------------|----------------------|------------------------|------|
|        | Pre-Defined E             | event Sea                            | rches                 | Search G                                                                   | raupings<br>d'Graups                                                                               | Select a                       | Search Grouping   | (left) to broke those a | earthea.  |                        |                      |                        | 0    |
|        |                           |                                      |                       | Your Starred Event Searches All of Your Event Searches Date Event Searches |                                                                                                    | 2138 ART<br>Search_5<br>TEST 1 | +ARH+BIL<br>77671 |                         | *         |                        |                      |                        |      |
|        |                           |                                      |                       | Public Even<br>Supplemen<br>Your Stem<br>All of Your<br>Public Loca        | it Searches<br>tary Kayword Searches<br>ed Location Searches<br>Location Searches<br>bion Searches | P Run                          | P Renatio         | e 🎽 Dolete 🙍            | Share     |                        |                      |                        |      |
|        |                           |                                      |                       |                                                                            |                                                                                                    | List                           | Condar            |                         |           | Dates: Current and Fut | ure Dates Choose Vis | ible Columns 💿 🖉 Refre | sh @ |
|        | Name                      | ▼ Tu                                 | le                    | Reference                                                                  | Organizations                                                                                      |                                | Туре              | Categories              | Your Role | Start Date             | State                | Locations              |      |
| 1      | ARH 342 R                 | 19                                   | CENT EUROPN ART       | 2014-AAHEEG                                                                | ARH                                                                                                |                                | LEC               | 2151                    |           | Jan-13-2015            | Tentative            | Merrick 309            |      |
| 1      | ARH 344 R                 | co                                   | NTEMPORARY ART        | 2014-AAHEEH                                                                | ARH                                                                                                |                                | LEC               | 2151                    |           | 3en-13-2015            | Tentelive            | whitten LC 180         |      |
|        | ARH 407 S                 | 57                                   | RENABRQUE ART         | 2014-AAHEEL                                                                | ARM                                                                                                |                                | LEC               | 2151                    |           | Jan-15-2015            | Tentative            | Rainbow 105            |      |
| 8      | ARH 510 P                 | AR                                   | TS ADM. INTERNSH      | 2014-AAHEEK                                                                | ARH                                                                                                |                                | THE               | 2151                    |           | 3en-13-2015            | Tentative            |                        |      |

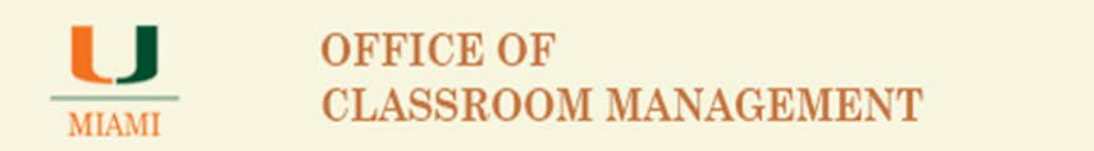

As per new view of the Event Wizard with the 25Live version 24, the event will load and open from the Event Name page as showing below:

| A time///line collegent com/mami/invest investigility                  | and the second second                              |                                                  | T C B - Seet                                                           |              | 4              |          |   |     |
|------------------------------------------------------------------------|----------------------------------------------------|--------------------------------------------------|------------------------------------------------------------------------|--------------|----------------|----------|---|-----|
| Visited 🗍 Getting Started 🍞 25Live Administration 🍞 25Live Administrat | ion 🎦 https://canelink.miam 🌮 25Live Configuration | n 🏴 25Live 📓 Citrix for C5Gold 🙆 Citrix XenApp - | Logon X Export and Import an In https://webservices.col In MyUM II UMV | VPPS-CSCD We | th Slice Galle | n -      |   |     |
| ERSITY OF MIAMI                                                        |                                                    |                                                  | Violence, 25Days Collinge of Artic and Sciences Aca. 4. Traf           | AUG 28, 112  | u other S      | += 00-70 |   | Q H |
| ome 📝 Event Wizard 🕼 Events 😺 Locations 🔀 Organ                        | eations 🛛 Tasks 🔛 Reports                          |                                                  |                                                                        |              |                |          |   |     |
| Crent                                                                  |                                                    |                                                  |                                                                        |              |                |          |   |     |
|                                                                        | 4 Back                                             | Loading                                          | Next ►                                                                 |              | • 5            | D.       | 0 | 83  |
| iber this is a test you are editing the                                |                                                    | -71/5                                            |                                                                        |              |                |          |   |     |
|                                                                        |                                                    |                                                  |                                                                        |              |                |          |   |     |
|                                                                        |                                                    |                                                  |                                                                        |              |                |          |   |     |
| ID: 2014-AAHEEK                                                        |                                                    |                                                  |                                                                        |              |                |          |   |     |
|                                                                        |                                                    |                                                  |                                                                        |              |                |          |   |     |
|                                                                        |                                                    |                                                  |                                                                        |              |                |          |   |     |
|                                                                        |                                                    |                                                  |                                                                        |              |                |          |   |     |
|                                                                        |                                                    |                                                  |                                                                        |              |                |          |   |     |
|                                                                        |                                                    |                                                  |                                                                        |              |                |          |   |     |
|                                                                        |                                                    |                                                  |                                                                        |              |                |          |   |     |
|                                                                        |                                                    |                                                  |                                                                        |              |                |          |   |     |
|                                                                        |                                                    |                                                  |                                                                        |              |                |          |   |     |
|                                                                        |                                                    |                                                  |                                                                        |              |                |          |   |     |
|                                                                        |                                                    |                                                  |                                                                        |              |                |          |   |     |

### Click on the Location link

| ARH SIO P                                   | Edit the basic event information.     | * * <b>-</b> D |
|---------------------------------------------|---------------------------------------|----------------|
| Remember this is a test way are edition the | Event Name                            |                |
| event                                       | ARH 510 P                             |                |
| ты                                          | This information cannot be edited.    |                |
| ARH<br>Additional Organization(x)           | Event Title                           |                |
| 11 Attendees Expected                       | ARTS ADM. INTERNSH                    |                |
| 11 Attendees Registered                     | This information cannot be edited.    |                |
| PI Instructor - Nathan Timpano              |                                       |                |
| Tue Jan-13-2015 11:00 am -                  | Event Type                            |                |
| Tue Jan-13-2015 1:40 pm                     | THI                                   |                |
| Apr-24-2015                                 | This information cannot be edited.    |                |
| Liative                                     |                                       |                |
| Calcour Interface, SIS                      | Primary Organization                  |                |
| Scheduler                                   | ARH                                   |                |
| Timpano, Nathan J.                          | This information cannot be estimated. |                |
|                                             |                                       |                |
| 2151                                        | Additional Organization(s)            |                |
| PI Instructor - Nethen Timpeno              | Realitional organization(2)           |                |
| Internal forms                              | The information cannot be edited.     |                |
| Tentative ID: 2014-AMHEEK                   |                                       |                |
|                                             | ⊲ Back Next ►                         |                |

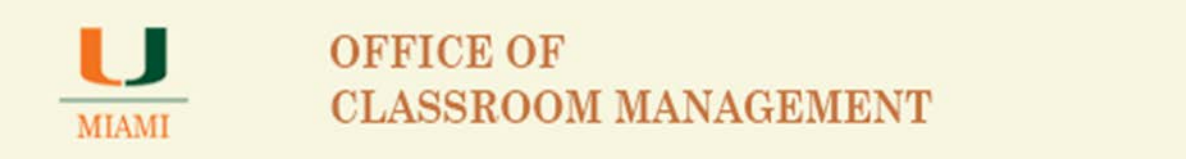

The system will show the Location screen where you will be able to assign a location after using any of the available location search options listed in the center of the screen:

| 🚰 Home 📓 Event Wizard 🚡 Events 😻 Locations 😂 Organizations | Tasks Reports                                  |                    |
|------------------------------------------------------------|------------------------------------------------|--------------------|
| ARH 510 P New Event                                        |                                                |                    |
| ARH 510 P<br>ARTS ADM. INTERNSH                            | Add, remove or edit LOCATIONS.                 | * * 8 8 0 8        |
| THI                                                        | 🕸 Your Starred Locations                       | Selected Locations |
| ARH<br>Anthroia/ Organization(s)                           | No Matching Results                            | note selected      |
| 11 Attendees Expected<br>11 Attendees Registered           | If show only my authorized locations that have |                    |
| PI Instructor - Nathan Timpano                             | na time conflicta                              |                    |
| Tue Jan-13-2015 11:00 am -<br>Tue Jan-13-2015 1:40 pm      | (K) Extends weak const                         |                    |
| Repeats every week on Tuesday through<br>Apr-24-2015       | P Search by Location Name                      |                    |
| Automatical Information                                    |                                                |                    |
| 25Live Interface, SIS                                      | Saved Searches                                 |                    |
| Timpano, Nathan J.<br>DISTRUCTOR                           | Advanced Search                                |                    |
| 2151                                                       |                                                |                    |
| Publish Options                                            |                                                |                    |
| P[ Instructor - Nathan Timpano<br>Johnnoi Joman            | ✓ Back Next ►                                  |                    |
| S Tentative ID: 2014-AAHEEK                                | 🖾 Cancel 🖬 Save                                |                    |

**Search by Location Name** allows schedulers to type in the building name as well as room number if a specific location is in mind for the academic record:

| 1 30ve × +                                                                                                    |                                                                                                    |                                                         |
|----------------------------------------------------------------------------------------------------|----------------------------------------------------------------------------------------------------|---------------------------------------------------------|
| P A https://Dive.collegenet.com/mamit/Prew_wast(125850(20))                                                                                                    | ≠ C 8-6                                                                                                    | Google P ☆自 参 会 3                                       |
| Most Visited 🗍 Getting Started 严 25Live Administration 🦵 25Live Administration                                                                                                    | https://canelink.miam 🚩 25Live Configuration 🏴 25Live 🧱 Citrix for C5Gold 🔕 Citrix XenApp - Logen 🗶 Export and Import an 📋 https://websen                                                                                                    | vices.col                                               |
| NIVERSITY OF MIAMI                                                                                                    |                                                                                                    | and Sepances Aca • Profession • Today & Hon Dec-00-2014 |
| 🚰 Home 🕼 Event Waard 🕟 Events 😻 Locations 🔅 Organizations                                                                                                    | 2 Tasks D Reports                                                                                                    |                                                         |
| ARH S10 P Revent                                                                                                    |                                                                                                    |                                                         |
| ARH 510 P<br>ARTS ADM. INTERNSH                                                                                                    | Add, remove or edit LOCATIONS.                                                                                                    | * * 8 0 0 8                                             |
| н                                                                                                    | * Your Starred Locations                                                                                                    | Selected Locations                                      |
| RH<br>Advanced Representations of<br>13 Attendees Expected                                                                                                    | P Search by Location Name                                                                                                    | none selected                                           |
| 1 Attendees Registered                                                                                                    |                                                                                                    |                                                         |
| I Instructor - Nathan Timpano<br>/ue Jan-13-2015 11:00 am -                                                                                                    | cox                                                                                                    |                                                         |
| ue Jan-13-2015 1:40 pm<br>Ispests every week on Tuesdey through<br>4pr-24-2015                                                                                                    | Cox Spience 102 Comparement Multime, 102 Com Spience Multime, 102 Com Comparement Multime, 102 Com Comparement Advance Comparement Advance Advance Comparement Advance Advance Comparement Advance Advance Comparement Advance Advance Comparement Advance Advance Comparement Advance Advance Adv |                                                         |
| and an and a second second sec | Cox Science 104 CO<br>Cox Science Building, 104 CO                                                                                                    |                                                         |
| 25Live Interface, SIS<br>Scheduler                                                                                                    | Cox Science 105 O                                                                                                    |                                                         |
| () Timpano, Nothan J.                                                                                                    | Tax Capacity: 24<br>Cox Science 108                                                                                                    |                                                         |
| 151<br>Jahren Cattorea                                                                                                    | Show only my authorized locations that have     (2) Retreatly                                                                                                    |                                                         |
| 1 Instructor - Nathan Timpano<br>mengi foney                                                                                                    | IV on a summary and count                                                                                                    |                                                         |
| Tentative ID: 2014-AAHEEK                                                                                                    | Saved Searches                                                                                                    |                                                         |
|                                                                                                    | Advanced Search                                                                                                    |                                                         |
|                                                                                                    |                                                                                                    |                                                         |
|                                                                                                    | < Back Next ►                                                                                                    |                                                         |
|                                                                                                    | manual manual                                                                                                    |                                                         |
|                                                                                                    | La Cancer La Save                                                                                                    |                                                         |

There are two checked boxes at the bottom of the Location screen:

o Show only my authorized locations that have no time conflicts

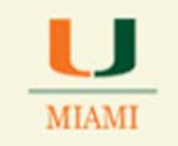

• Enforce head count.

When both boxes are checked, the system will look for a location available within your school owned spaces and that is large enough to accommodate your class size. The Enforce head count box is one of the new features for release 24.

OCM <u>highly</u> recommends that both boxes are checked to avoid location conflicts. Only unclick boxes if you wish to investigate what is event occupying a specific location.

If you thought that a specific location was available but it did not show on your search, unclick the <u>Show</u> only my authorized locations that have no time conflicts box:

- A green check mark by a location means that space is available for your record you are welcome to select such location and click on SAVE.
- A red triangle icon showing by a location means that space is already occupied with another event at date(s)/time-slot you want to assign space for your record. You can hover over the red icon to see what event is conflicting with your record.

| P DOM X (4                                                                                                 |                                                                                                    |                                                          |
|----------------------------------------------------------------------------------------------------|----------------------------------------------------------------------------------------------------|----------------------------------------------------------|
| A https://2004.collegenet.com/insumt/Press_waant_122800[20]                                                | T C 🛛                                                                                                    | Joopir P 女自 非 音                                          |
| Aost Visited 🗍 Getting Started 严 25Live Administration 🚩 25Live Administration                             | https://canelink.miam 🚏 25Live Configuration 🥂 25Live 📓 Citrix for CSGold 🔕 Citrix XenApp - Logon 🗶 Export and Import an 📋 https://webserv                                                                                                    | vices.col 🛄 MyUM 🛄 UMAPPS-CSCD 🔝 Web Slice Gallery       |
| NIVERSITY OF MIAMI                                                                                         |                                                                                                    | and Sciences Aca • Preferences • Today & Hon Dec-00-2014 |
| Home Greent Wizard                                                                                         | 🔁 Tasks 🗈 Reports                                                                                                    |                                                          |
| ARH S10 P New Event.                                                                                       |                                                                                                    |                                                          |
| ARH 510 P<br>ARTS ADM. INTERNSH                                                                            | Add, remove or edit LOCATIONS,                                                                                                    | * * 6 B @ 8                                              |
| H                                                                                                    | 🕈 Your Starred Locations                                                                                                    | Selected Locations                                       |
| RH<br>Million of Argumentation(s)                                                                          |                                                                                                    | Cox Science 104                                          |
| 1 Attendees Expected<br>11 Attendees Registered                                                            | Search by Location Name                                                                                                    | Cox Science Building, 104                                |
| 1 Instructor - Nathan Timpano                                                                              | cox                                                                                                    | Max Capacity: 24<br>Features: None                       |
| ue Jan-13-2015 11:00 am -<br>ue Jan-13-2015 1:40 pm<br>Lepets every week on Tuesday through<br>ter-24-2015 | Cox Science 102<br>Cos Science Automotion, 102<br>Mar Science 102                                                                                                    | Selected Occurrences: All Occurrences<br>Conflicts: None |
| Cox Science 104<br>All Documences                                                                          | Cox Science 104 V<br>Cox Science Ruleng, 104<br>Max Capatithi 24                                                                                                    | View and Hodity Occurrences                              |
| ditional Information                                                                                       | Cox Science 106                                                                                                    |                                                          |
| 25Live Interface, SIS                                                                                      | Occurrence Conflicts                                                                                                    |                                                          |
| scheduer                                                                                                   | 2015-01-13                                                                                                    |                                                          |
| Distructor                                                                                                 | 2015-01-20                                                                                                    |                                                          |
|                                                                                                    | 2015-01-27 a Plefresh                                                                                                    |                                                          |
| 251                                                                                                    | 2015-02-03                                                                                                    |                                                          |
| dinth Ophysia                                                                                              | 2015-02-10                                                                                                    |                                                          |
| I Instructor - Nathan Timpano                                                                              |                                                                                                    |                                                          |
| Harrish Reden                                                                                              |                                                                                                    |                                                          |
| Tentative ID: 2014-AddEEK                                                                                  |                                                                                                    |                                                          |
|                                                                                                    |                                                                                                    |                                                          |
|                                                                                                    | A construction of the construction of the cons |                                                          |
|                                                                                                    |                                                                                                    |                                                          |
|                                                                                                    |                                                                                                    |                                                          |
|                                                                                                    | for a second second second second second second second second second second second second second second second                                                                                                    |                                                          |
|                                                                                                    | ■ Back     Next     Next                                                                                                    |                                                          |
|                                                                                                    |                                                                                                    |                                                          |
|                                                                                                    | Cancel Save                                                                                                    |                                                          |

Once you select a location to be assigned to your record, the location will show at the right upper corner of the screen.

Click on the SAVE key to save your record with the selected location.

25Live System will provide for you, as one of the new enhancements, a processing status bar.

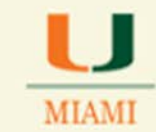

| A https://25lve.collegenet.com/mamt/?mexi_vecant_L25850[20]                    |                                                                                                    | т С 🗧 - Goopir Р 👌 🖨 🛊                                                                           |
|--------------------------------------------------------------------------------|----------------------------------------------------------------------------------------------------|--------------------------------------------------------------------------------------------------|
| Most Visited 🔲 Getting Started 🦉 25Live Administration 🚰 25Live Administration | 📋 https://canelink.miam 🚏 25Live Configuration 🏴 25Live 🧮 Citrix for CSGold 🕲 Citrix XenApp - Logon 🎝 | 🗱 Export and Import an 🔤 https://websenvices.col 🛄 MyUM 🛄 UMAPPS-CSCD 🛄 Web Sice Gallery         |
| NIVERSITY OF MIAMI                                                             |                                                                                                    | Violenna, 261 ver Cellinge of Arts and Falencies Acts • Tradiuminal 15 Tublic + Hon Dec. 00.2014 |
| " Home 🖉 Event Wized 🕼 Events 🖉 Locations 🔀 Organizatio                        | ns 😥 Tasks 👘 Reports                                                                                  |                                                                                                  |
| ARH 510 P Beer Event                                                           |                                                                                                    |                                                                                                  |
| ARH 510 P                                                                      | A Saving Event                                                                                        |                                                                                                  |
| a .                                                                            | * Your St. 82%                                                                                        | Selected Locations                                                                               |
| D4<br>Millioner (Cramonition(1))                                               | 2018                                                                                                  | Cox Science 104                                                                                  |
| Attendees Expected<br>Attendees Registered                                     | <sup>JP</sup> Search by Location Name                                                                 | Cox Science Building, 104                                                                        |
| Instructor - Nathan Timpano                                                    | cox                                                                                                   | Max Capacity: 24                                                                                 |
| e Jan-13-2015 11:00 am -<br>e Jan-13-2015 1:40 nm                              | Crev Srience 102                                                                                      | Selected Occurrences: All Occurrences                                                            |
| peats every week on Tuesday through<br>c24-2015                                | Cos Science Building, 100<br>Here Capacity, 28                                                        | Conflicts: None                                                                                  |
| Cox Science 104<br>All Octuationes                                             | Cox Science 104 V<br>Cox Science Building, 104<br>Marc Cogneting, 24                                  | View and Hodify Occurrences                                                                      |
| 25Uve Interface, SIS                                                           | Cox Science 106 🛆                                                                                     |                                                                                                  |
| Timpano, Nathan J.                                                             | Cox Science 108 🛷 -                                                                                   |                                                                                                  |
| DISTRUCTOR                                                                     | There only my authorized locations that have                                                          |                                                                                                  |
| 51<br>Instructor - Nathan Tengano                                              | as the contents  Efforce head count                                                                   |                                                                                                  |
| and have                                                                       | Saved Searches                                                                                        |                                                                                                  |
| Tentative ID: 2014-AAHEEK                                                      |                                                                                                    |                                                                                                  |
|                                                                                | Advanced Search                                                                                       |                                                                                                  |
|                                                                                |                                                                                                    |                                                                                                  |
|                                                                                | d Back                                                                                                | Next 🕨                                                                                           |

Once the academic record is saved, the system will show the below screen indicating that the event was saved successfully.

Close record by clicking on the red icon with a X at the top right upper corner of your screen.

| E serve - Cit                                                                                                    |                                                                                                    |                                                                                                    |         | ULLISSE!      |
|----------------------------------------------------------------------------------------------------|----------------------------------------------------------------------------------------------------|----------------------------------------------------------------------------------------------------|---------|---------------|
| P P A https://25ive.collegenet.com/maint/frees.astant.325550201                                                                                                    |                                                                                                    | = C   E + Ocopie                                                                                                    | 户众的     | * #           |
| Most Visited 🗔 Getting Started 🎦 25Live Administration 🚰 25Live Administration 🗌                                                                                                    | https://canelink.miam 🚩 25Uve Configuration 🎬 25Uve 📓 Citrix for CSGold 🔘 Citrix XenApp - Logon 🗶 Is                                                                                                    | sport and Import an 🛄 httpswebservices.col 🖂 MyUM 📄 UMAPPS-CSCD 🔛 Web Slice                                                                                                    | Gallery | - Contraction |
| NIVERSITY OF MIAMI                                                                                                    |                                                                                                    | Wetcome, 251 Ave College of Arts and Schences Aca                                                                                                    |         | G Help        |
| 🕅 Home 🛛 🗃 Event Wizard 🗍 🔊 Events 🛛 🖝 Locations 🛛 😂 Organications                                                                                                    | 🔁 Tasks 🛛 🖺 Reports                                                                                                    |                                                                                                    |         |               |
| ARH 510 P New Event                                                                                                    |                                                                                                    |                                                                                                    |         |               |
| ARH SID P                                                                                                    | This event has been suc                                                                                                    | ccessfully saved.                                                                                                    | Close 🗧 | 3             |
|                                                                                                    | What's Next?                                                                                                    | More Event Options                                                                                                    |         |               |
| Pite       1. Microlans Regulated       1. Microlans Regulated       1. Microlans Regulated       1. Microlans 1. Microlans       1. Microlans 1. Microlans       1. Microlans 1. Microlans       1. Microlans 1. Microlans       1. Microlans 1. Microlans       1. Microlans 1. Microlans       1. Microlans 1. Microlans       1. Microlans 1. Microlans       1. Microlans 1. Microlans       1. Microlans 1. Microlans       1. Microlans 1. Microlans       1. Microlans       1. Microlans | Vera Details         Vera Details           Vera Details         Vera Details           right         Non-Is in make some more adds to this word?           right         Non-Is in make some more adds to this word?           right         Email the details of this word to this word?           right         Email the details of this word to its stakeholders or anyone site.<br>Event Constraints<br>Event Tasks<br>Addres To Do Task | <ul> <li>Fried Conternation in Copy Consta<sup>-1</sup> To Bo<sup>-1</sup></li> <li>Francisc Kindstonshups</li> <li>Francisc Kindstonshups</li></ul> |         |               |

**KEEP IN MIND THAT THE ONLY FIELD TO BE MODIFIED IN 25Live SCHEDULING SYSTEM FOR AN ACADEMIC RECORD (COURSE-SECTIONS) IS THE LOCATION FIELD.** ALL OTHER CHANGES TO AN ACADEMIC RECORD NEED TO BE PROCESSED IN THE CANELINK SYSTEM.

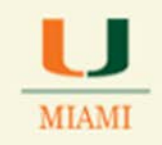

### **Searching for a Location**

#### Click on the Locations tab

#### Type in the building name and room number

#### Click on the Go key

| Home Home | 🖉 Event Wizard 🕟 Events 😺           | Locations 🔒 | Organizations     | 2) Tasks  | Reports   |                          |                          |                   |                                   |
|-----------|-------------------------------------|-------------|-------------------|-----------|-----------|--------------------------|--------------------------|-------------------|-----------------------------------|
| Search Fo | Locations Pre-Defined Location Sear | ches        |                   |           |           |                          |                          |                   |                                   |
|           | EARCH FOR LOCATIONS                 |             |                   |           | Search by | Keyword: Cox Science 126 | 8 60 Nove Search Options |                   | 0                                 |
|           |                                     |             |                   |           |           |                          |                          | Choose Visible Co | lumns 🗉 🔒 Save Search 🕜 Refresh 🚱 |
|           | Name                                | *           | Formal Name       |           |           | Categories               | Features                 | Layouts           | Max Capacity                      |
| 1         | Cox Science 126                     |             | Cox Science Build | Sing, 126 |           | GPC Coral Gables         | GPC Cox Science, Level 2 |                   | 250                               |
|           |                                     |             |                   |           |           |                          |                          |                   | 1 Matching Locations              |

#### Searching for all locations in a building:

#### Just type in the building name only

#### Click on the Go key

| Home Search Fo | Event Wizard Stvents                  | 🛿 Locations 🔁 Organizations 🔁 Tasks 🗈 P | leports                                  |                          |                                        |                                    |
|----------------|---------------------------------------|-----------------------------------------|------------------------------------------|--------------------------|----------------------------------------|------------------------------------|
| •              | BEARCH FOR LOCATION                   | 15                                      | Search by Keyword: CostScience a         | CO More Search Cottone   |                                        | 0                                  |
|                |                                       |                                         |                                          |                          | Choose Visible Columns 💽               | Save Search @Refresh               |
|                | Name                                  | ▼ Formal Name                           | Categories                               | Features                 | Layouts                                | Max Capacity                       |
| 3 2            | Gox Science 102                       | Cax Science Building, 102               | College of Arts and Sciences             |                          | 100000000                              | 28                                 |
| 8 8            | Cox Science 104                       | Cox Science Building, 104               | College of Arts and Sciences             |                          |                                        | 24                                 |
| 8 2            | Gox Science 106                       | Cox Science Building, 106               | College of Arts and Sciences             |                          |                                        | 24                                 |
| 8 2            | Cox Science 108                       | Cox Science Building, 108               | College of Arts and Sciences             |                          |                                        | 40                                 |
| 2 1            | Cox Science 110                       | Cox Science Building, 110               | College of Arts and Sciences             |                          |                                        | 28                                 |
| 2 2            | Cox Science 1108                      | Cox Science Building, 1108              | College of Arts and Sciences             |                          |                                        | 0                                  |
| 8 0            | Cox Science 126                       | Cox Science Building, 126               | GPC Coral Gables                         | GPC Cox Science, Level 2 |                                        | 230                                |
| 2 2            | Gox Science 143                       | Cox Science Building, 143               | College of Arts and Sciences             |                          |                                        | 10                                 |
| 8 8            | Cox Science 145                       | Cox Science Building, 145               | GPC Coral Gables                         | GPC Cox Science, Level 2 |                                        | 92                                 |
| 3 4            | Cox Science 160                       | Cox Science Building, 160               | School of Manne and Atmospheric Sciences |                          |                                        | 0                                  |
| etit           | A service as of the co-title to here. |                                         |                                          | 17                       | 24 Hatching Local<br>First - Principal | Fage 1 of 8<br>1 2 3 4 5 Next Last |

Use the numbers and the Next and Last keys at the bottom right corner of the screen to move from one page to another. Notice that the system found 74 matching locations for the building name.

#### Saving a Location Search:

You can save your search by clicking on the Save Search link

If you manage more than one building, you may want to create another search that contains all locations administered by your school.

To do this click on the X located in the Search by Keyword box to clear the location search

Click on the More Options link

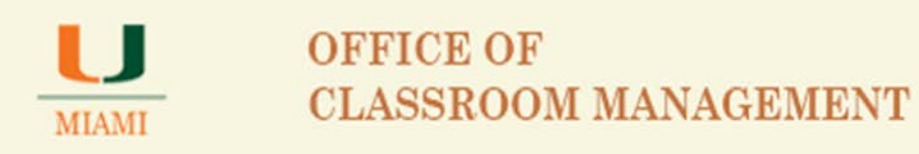

Click on the EDIT link showing by Categories to select your College/School locations. Sample below shows selection for the College of Arts and Sciences locations

| UNIVERSITY OF MIAMI                                                                                                    | Walsams, 351 ives Callege of Arts and Sciences Arts • Performance • Today is                                                                                                    |
|----------------------------------------------------------------------------------------------------|----------------------------------------------------------------------------------------------------|
| Image: Second Second | eports                                                                                                    |
| SEARCH FOR LOCATIONS                                                                                                    | Search by Keyword: Enter : Seatth Term x 60 Free faceh Options                                                                                                    |
| Categorie                                                                                                    | Consect of Artised     Consect of Artised     Consect of Artise |

Click on the EDIT link showing by the Capacity title to select a capacity range.

Note: If you would like all of the spaces managed by your school listed and saved on this general search, just add a range that contains all of the school owned spaces. See same of settings below for the College of Arts and Sciences:

| NIVERSITY OF MIAMI                                 |                            |                                  | Hereite, zitwe conege of                                                | Arts and sciences |
|----------------------------------------------------|----------------------------|----------------------------------|-------------------------------------------------------------------------|-------------------|
| Home Steent Wizard Steents Got Location            | s 🕄 Organizations 🛛 🖓 Task | s Reports                        |                                                                         |                   |
| Search For Locations Pre-Defined Location Searches |                            |                                  |                                                                         |                   |
| SEARCH FOR LOCATIONS                               |                            | Search by Keyword:<br>Categories | Enter a Breach Term. X GO Fewer Search Options Capacity between and 500 | 1                 |
|                                                    | L.                         | onege or Arts and aciences EDIT  | GO START OVER                                                           |                   |
|                                                    |                            |                                  |                                                                         |                   |
|                                                    |                            | Please enter or se               | elect some criteria before starting your search.                        |                   |

Notice the tree tabs at the bottom of the page. They allow the user to check spaces by listing them by showing space availability for a specific date or date range and a calendar view.

In this case, to just save a search that will contain all of the spaces managed by the college/school, select the "list" view.

Click on the Go key after all settings have been added.

See and review the search results

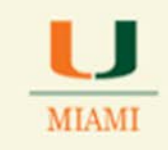

|         | The second second s                                                                                                    |                                                                                                    |                                                                                                    |            |                        |                                                                                                    |
|---------|----------------------------------------------------------------------------------------------------|----------------------------------------------------------------------------------------------------|----------------------------------------------------------------------------------------------------|------------|------------------------|----------------------------------------------------------------------------------------------------|
| Home    | me 🖉 Event Wizard 🗈 Events 🔰 Locations 😂 Organizations                                                                                                    | Tasks 🗋 Reports                                                                                                    |                                                                                                    |            |                        |                                                                                                    |
| earch F | h For Locations Pre-Defined Location Searches                                                                                                    |                                                                                                    |                                                                                                    |            |                        |                                                                                                    |
|         | SEARCH FOR LOCATIONS                                                                                                    |                                                                                                    |                                                                                                    |            |                        |                                                                                                    |
| -       |                                                                                                    | Search by Keyword:                                                                                                    | a Dagrich Termi, X. GO Ferrer Search Options                                                                                                    |            |                        |                                                                                                    |
|         |                                                                                                    | Categories<br>College of Arts and Sciences EDIT                                                                                                    | Capacity between and 500                                                                                                    |            |                        |                                                                                                    |
|         |                                                                                                    |                                                                                                    | GO START OVE                                                                                                    | FR         |                        |                                                                                                    |
|         |                                                                                                    |                                                                                                    |                                                                                                    |            |                        |                                                                                                    |
|         |                                                                                                    | 101                                                                                                    | Audultz Gente                                                                                                    |            |                        |                                                                                                    |
|         |                                                                                                    | List                                                                                                    | Aulthity Clanter                                                                                                    |            | Choose Visible Columns | 🔹 🕞 Save Search 🔞 I                                                                                                    |
|         | Name                                                                                                    | List<br>Formal Name                                                                                                    | Auddetr Clancer                                                                                                    | Features   | Choose Visible Columns | 💌 🕞 Save Search 👔                                                                                                    |
| . 0     | Rame.         ▼           ☆         ¥ 3300 Campo Sano 250A.                                                                                                    | Lat<br>Fermal Name<br>1300 Campo Seno, 250A                                                                                                    | Asabler; Categories<br>Categories<br>College of Arts and Sciences                                                                                                    | Features   | Choose Visible Columns | Save Search 👔                                                                                                    |
| 0       | Name.         ✔           Image: Composition of the state of the state of th                            | Let<br>Formal Rame<br>1300 Campo Sano, 250A<br>1300 Campo Sano, 250B                                                                                                    | Audóby Ganor<br>Categories<br>College of Arts and Sciences<br>College of Arts and Sciences                                                                                                    | Features   | Choose Visible Columns | <ul> <li>Save Search @</li> <li>Hax Capacity</li> <li>16</li> <li>12</li> </ul>                                                                                                    |
|         | Name         ✓                 ♥ 3300 Campo Sano 250A              ♥ 3300 Campo Sano 250B              ♥ 3335 Levante 170              ♥                                                                                                    | Formal Name<br>1300 Campo Sano, 250A<br>1300 Campo Sano, 250B<br>1350 Campo Sano, 250B                                                                                                    | Auddetr Categories<br>Categories<br>College of Arts and Sciences<br>College of Arts and Sciences<br>College of Arts and Sciences                                                                                                    | Features   | Choose Visible Columns | Save Search     Max Capacity     15     12     15                                                                                                    |
| 0000    | Name.         ✓         ✓           Image: Compo Sano 2500,         Image: Compo Sano 2500,         Image: Compo Sa                                                                                                    | Formal Name<br>1300 Campo Sano, 250A<br>1300 Campo Sano, 250B<br>1305 Levente, 170<br>1555 Levente, 172                                                                                                    | Categories College of Arts and Sciences College of Arts and Sciences College of Arts and Sciences College of Arts and Sciences College of Arts and Sciences                                                                                                    | Features . | Choose Visible Columns | Save Search     Save Search     Place Capacity     15     15     15                                                                                                    |
| 00000   | Name         V           Image: Compo Sano 250A         Image: Compo Sano 250B           Image: Compo Sano 250B         Image: Compo Sano 250B           Image: Compo Sano 250B         Image: Compo Sano 250B                                                                                                    | Let<br>Formal Name<br>1300 Campo Sino, 255A<br>1300 Campo Sano, 256B<br>1355 Lovante, 170<br>1555 Lovante, 172<br>1555 Lovante, 174                                                                                                    | Assider, Caregories<br>Categories<br>College of Arts and Sciences<br>College of Arts and Sciences<br>College of Arts and Sciences<br>College of Arts and Sciences<br>College of Arts and Sciences                                                                                                    | Features   | Choose Visible Columns | Save Search      Aux Capacity     Hox Capacity     16     12     15     15     15                                                                                                    |
| 00000   | Name         ✓                ₩ 1300 Campo Sano 250A             ₩ 1300 Campo Sano 250B             ₩ 1355 Levante 120             ₩ 1535 Levante 122             ₩ 1535 Levante 122             ₩ 1535 Levante 104             ₩ 1535 Levante 220                                                                                                    | Let<br>Formal Rame<br>1300 Campo Sano, 250A<br>1300 Campo Sano, 260B<br>1355 Levente, 170<br>1555 Levente, 172<br>1555 Levente, 184<br>1555 Levente, 184                                                                                         | Categories           College of Arts and Sciences           College of Arts and Sciences           College of Arts and Sciences           College of Arts and Sciences           College of Arts and Sciences           College of Arts and Sciences           College of Arts and Sciences           College of Arts and Sciences                                                                                                    | Features   | Choose Visible Columns | B         Save Search         O           Hox Capacity         15         12           15         15         15           15         15         15           15         15         15                                                                                                    |
|         | Name         Image: Control of the state of the state of the sta | Fermual Name<br>1300 Campo Sano, 250A<br>1300 Campo Sano, 250B<br>1305 Levente, 170<br>1535 Levente, 170<br>1535 Levente, 170<br>1535 Levente, 170                                                                                               | Categories         College of Arts and Sciences           College of Arts and Sciences         College of Arts and Sciences           College of Arts and Sciences         College of Arts and Sciences           College of Arts and Sciences         College of Arts and Sciences           College of Arts and Sciences         College of Arts and Sciences           College of Arts and Sciences         College of Arts and Sciences           College of Arts and Sciences         College of Arts and Sciences                                                                             | Features   | Choose Visible Columns | B         Save Search         Image: Capacity           16         12         12           13         15         15           15         15         15           15         15         15           15         15         15           15         15         15           15         15         15 |
|         | Rame         Image: Compo Sano 250A           Image: Compo Sano 250B         Image: Compo Sano 250B           Image: Compo Sano 250B         Image: Compo Sano 250B           Image: Compo Sano 250B         Image: Compo Sano 250                                                                                                    | Formal Name<br>1300 Campo Sano, 250A<br>1300 Campo Sano, 250B<br>1305 Levente, 170<br>1355 Levente, 172<br>1555 Levente, 184<br>1555 Levente, 184<br>1555 Levente, 270<br>1555 Levente, 272                                                      | Categories         Categories           College of Arts and Sciences         College of Arts and Sciences           College of Arts and Sciences         College of Arts and Sciences           College of Arts and Sciences         College of Arts and Sciences           College of Arts and Sciences         College of Arts and Sciences           College of Arts and Sciences         College of Arts and Sciences           College of Arts and Sciences         College of Arts and Sciences                                                                                               | Peatures   | Choose Visible Columns | B         Save Search         Image: Capacity           10         12         12           15         15         15           16         2         5           15         15         15           16         3         5                                                                           |
|         | Name         Image: Compo Sano 250A           Image: Compo Sano 250B         Image: Compo Sano 250B           Image: Compo Sano 250B         Image: Compo Sano 250B           Image: Compo Sano 250B         Image: Compo Sano 250                                                                                                    | Let<br>Tormal Name 1300 Campo Sano, 250A 1300 Campo Sano, 250A 1305 Levente, 120 1305 Levente, 127 1305 Levente, 127 1505 Levente, 124 1505 Levente, 227 1505 Levente, 228 1505 Levente, 228 1505 Levente, 284 Arth-Administration Bullidgi, 301 | Categories         College of Arts and Sciences           College of Arts and Sciences         College of Arts and Sciences           College of Arts and Sciences         College of Arts and Sciences           College of Arts and Sciences         College of Arts and Sciences           College of Arts and Sciences         College of Arts and Sciences           College of Arts and Sciences         College of Arts and Sciences           College of Arts and Sciences         College of Arts and Sciences           College of Arts and Sciences         College of Arts and Sciences | Features   | Choose Visible Columns | Bit Save Search         Image: Capacity           16         12           12         15           15         15           15         15           15         2           18         25           2         3                                                                                       |

Proceed to save your Location Search results by clicking on the Save Search link

### **Creating a Non-Academic/Special Event in the 25Live Scheduling System:**

Non-academic events are all events not considered a course-section from an academic term. Within those records you may schedule: class discussions and/or reviews, departmental meetings, movie screenings and other events that requestors may want to schedule in your school spaces.

To create a non-academic or special event and assign it to one of your school/departmental locations, follow below steps:

Click on the Event Wizard tab

🔚 Save Search

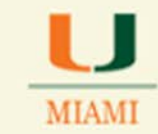

| A https://2live.collegenet.com/mamt/#new_wstart(332)(0(20)                            | ≠ C 8                                                                                                    | - Google                                         | 2☆自   | 4 11 |
|---------------------------------------------------------------------------------------|----------------------------------------------------------------------------------------------------|--------------------------------------------------|-------|------|
| it Visited 📃 Getting Started 🌉 25Live Administration 🎥 25Live Administra              | 🗂 https://canelink.miam 🥊 25Live Configuration 🤎 25Live 📓 Citie for CSGold 🔘 Citie XenApp - Logen 🗶 Export and Import an 🗋 https://enet | services.col 🚺 MyUM 🔯 UMAPPS-CSCD 🔂 Web Slice Ga | ilery | 0.   |
| VERSITY OF MIAMI                                                                      |                                                                                                    |                                                  |       | 0.   |
| Home 🖉 Event Wizard 🖒 Events 🛛 Locations 🔀 Organ                                      | ions 🖉 Tailes 🗋 Reports                                                                                                    |                                                  |       |      |
| titled #2 New Event_                                                                  |                                                                                                    |                                                  |       |      |
| Event Name                                                                            | Start by entering the basic event information.                                                                                          |                                                  |       |      |
| se Note that this is a test when creating an                                          | Event Name                                                                                                    |                                                  |       |      |
| J. This Notes I can change it in the<br>puration Tool>Event Wizard>Custom<br>guration | *                                                                                                    |                                                  |       |      |
| Type<br>v Zigantalini                                                                 | The field is required.                                                                                                    |                                                  |       |      |
| nat Tequenamine (n.)                                                                  | Event litte                                                                                                    |                                                  |       |      |
|                                                                                       | 2                                                                                                    |                                                  |       |      |
|                                                                                       | Search for an Event Type * *                                                                                                    |                                                  |       |      |
|                                                                                       | Primary Organization                                                                                                    |                                                  |       |      |
|                                                                                       | Search for an Organization                                                                                                    |                                                  |       |      |
|                                                                                       | Additional Organization(s)                                                                                                    |                                                  |       |      |
|                                                                                       | Search for Additional Organizations *                                                                                                   |                                                  |       |      |
|                                                                                       |                                                                                                    |                                                  |       |      |
|                                                                                       | < Back Next ►                                                                                                    |                                                  |       |      |
|                                                                                       | Cancel Save                                                                                                    |                                                  |       |      |
|                                                                                       |                                                                                                    |                                                  |       |      |

#### Important:

**Type in requested information** in the Event Name and other fields that may be required by the system – <u>You need to type in all information for the NEXT key to become active</u> and be able to go to the next event creation page.

| Test 1                                 | Start by entering the basic event information. | 0 0 🖬 🗅 😡 |
|----------------------------------------|------------------------------------------------|-----------|
| Board Title                            | Event Name                                     |           |
| Organization,<br>d'Annamination a      | Test 1 🖌                                       |           |
| ndees Expected .<br>sdees Registered . | Event Title                                    |           |
|                                        | Event Type                                     |           |
|                                        | Conference/Fair                                |           |
|                                        | Primary Organization                           |           |
|                                        | Search for an Organization *                   |           |
|                                        | Additional Organization(s)                     |           |
|                                        |                                                |           |

Type in Expected Head Count and Registered Head Count

| MIAMI                                                                                                    | OFFICE OF<br>CLASSROOM MANAGEME                                                                                    | NT |
|----------------------------------------------------------------------------------------------------|----------------------------------------------------------------------------------------------------|----|
| Test 1 Test 1                                                                                                    | Enter additional basic event information.                                                                          |    |
| Conference/Fair<br>Primer view<br>Manager Capacitation<br>30 Attendese Expected<br>30 Attendese Expected<br>Devel Description | Expected Head Count<br>9 30 0<br>1 Don't Know<br>8 Registered Head Count<br>9 30 0<br>1 Don't Know<br>1 Don't Know |    |
|                                                                                                    | ≪ Back Next ►<br>Save Save                                                                                         |    |

Click NEXT

Screen below will allow you to indicate the number of occurrences your event will have.

Is your event a "one time only" kind of event or will it have multiple occurrences? Select No or Yes in order for the system to pull the needed data.

| Test 1                                                                                                    | Does this event have more than one occurrence?                                                                                                 |  |
|----------------------------------------------------------------------------------------------------|----------------------------------------------------------------------------------------------------|--|
| Conference/Fair<br>Content Conference/Fair<br>Content Conference/Fair<br>All Attendees: Replatered<br>D Attendees: Replatered<br>Som Elementpore | No.<br>This event has only one occurrence.<br>Any other related events are separate and distinct.                                              |  |
| Program.                                                                                                    | Yes<br>This event has more than one occurrence.<br>It has dely, weekly, morthly or ed hoc repeats, and they are<br>all part of the same event. |  |
|                                                                                                    |                                                                                                    |  |

A. **If your event will only happen once (one day event), click No** – this will indicate that your event will not have more than one occurrence.

At that point the system will prompt you to indicate the exact date and time for your event.

Click on the calendar icon showing on the Event Start line to select corresponding date.

Select a date <u>only</u> for the Event Start field. The Event End field will update once you select the Start date.

| IAMI                                                              |                           |                                        | 0                                        | )F<br>L                                  | F                                         | S                               | CI<br>SI                       | E OF<br>ROOM        | [ MAN | IAG | EI | MF | 2N' |
|-------------------------------------------------------------------|---------------------------|----------------------------------------|------------------------------------------|------------------------------------------|-------------------------------------------|---------------------------------|--------------------------------|---------------------|-------|-----|----|----|-----|
| Tell us V                                                         | VHE                       | EN t                                   | his                                      | eve                                      | ent t                                     | take                            | s p                            | lace.               |       | _   |    |    |     |
| Select the                                                        | date                      | s and                                  | d tim                                    | es of                                    | f the                                     | actu                            | al e                           | vent.               |       |     |    |    |     |
| Setup, takedown, pr                                               | re- 0                     | or pos                                 | st-ev                                    | enti                                     | 111103                                    | can                             | Des                            | peeneo belon.       |       |     |    |    |     |
| Event Start:                                                      | re- o                     | e De                                   | ec-0                                     | 9-2                                      | 014                                       | . o                             |                                | 12:00 pm            |       |     |    |    |     |
| Event Start:                                                      | Tu<br>Tu<br>O<br>Su       | e De<br>De<br>Mo                       | ecen<br>Tu                               | 9-2<br>nber<br>We                        | 014<br>r 201<br>Th                        | L4<br>Fr                        | 0<br>Sa                        | 12:00 pm<br>1:00 pm |       |     |    |    |     |
| Event Start:<br>Event End:                                        | Tu<br>Tu<br>0<br>Su<br>30 | e De<br>De<br>Mo                       | ec-0<br>ecen<br>Tu                       | 9-2<br>nber<br>We                        | 014<br>r 201<br>Th                        | 14<br>Fr<br>5                   | 0<br>5a<br>6                   | 12:00 pm<br>1:00 pm |       |     |    |    |     |
| Event Start:<br>Event End:                                        | Tur<br>(0)<br>(30)<br>(7) | e De<br>De<br>Mo                       | ec-0<br>ecen<br>Tu<br>2<br>9             | 9-2<br>nber<br>We<br>3                   | 014<br>r 201<br>Th<br>4                   | L4<br>Fr<br>5<br>12             | <b>D</b><br><b>S</b> a<br>13   | 12:00 pm<br>1:00 pm |       |     |    |    |     |
| Event Start:<br>Event End:<br>Does this event r                   | Tu<br>Tu<br>Su<br>30<br>7 | e De<br>De<br>Mo<br>1<br>15            | ec-0<br>ecen<br>Tu<br>2<br>9<br>16       | 9-2<br>nber<br>We<br>3<br>10             | 014<br>201<br>Th<br>4<br>11<br>18         | L4<br>Fr<br>5<br>12<br>19       | 6<br>13<br>20                  | 12:00 pm            |       |     |    |    |     |
| Event Start:<br>Event End:<br>Does this event r<br>Setup or Pre-E | Tur Tur Su 30 7 14 21     | e De<br>De<br>Mo<br>1<br>8<br>15<br>22 | ec-0<br>ecen<br>Tu<br>2<br>9<br>16<br>23 | 9-2<br>nber<br>We<br>3<br>10<br>17<br>24 | 014<br>7 201<br>Th<br>4<br>11<br>18<br>25 | L4<br>Fr<br>5<br>12<br>19<br>26 | 0<br>Sa<br>6<br>13<br>20<br>27 | 12:00 pm<br>1:00 pm |       |     |    |    |     |

Keep in mind that Event Start and Event End should reflect same date for events having only one occurrence.

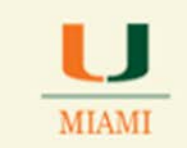

#### Select Start Time by clicking on the time field

| Tell us \                           | WHEN this event ta                                    | ikes pl                       | ace.                   |
|-------------------------------------|-------------------------------------------------------|-------------------------------|------------------------|
| Select the<br>Setup, takedown, p    | dates and times of the a<br>re- or post-event times o | c <b>tual ev</b><br>can be sp | ent.                   |
| Event Start:                        | Tue Dec-09-2014                                       |                               | 12:00 pm               |
| Event End:                          | Tue Dec-09-2014                                       | •                             | 11:30 am ^<br>12:00 pm |
|                                     |                                                       |                               | 12:30 pm               |
| Does this event r<br>Setup or Pre-E | © ¥e                                                  | 1:30 pm<br>2:00 pm            |                        |
| Does this event r<br>Post-Event or  | equire<br>Takedown time?                              | © Ye                          | s 🖲 No                 |

Select the start time of your event.

Click on Event End TIME and modify to reflect your event end time.

| A http://25ive.coflegenet.com/mamt/Press vegati 132360281                                                                                                    | ≠ C   N - 5a                                                                                                    | P \$ 8 4 4                                                                                                    |
|----------------------------------------------------------------------------------------------------|----------------------------------------------------------------------------------------------------|----------------------------------------------------------------------------------------------------|
| Most Visited 🗍 Getting Started 🍞 25Live Administration 🍞 25Live Adminis                                                                                                    | tration 🦳 https://canelink.miam 🚏 Zilive Configuration 🚩 Zilive 📓 Citrix for CSGold 🙆 Citrix XenApp - Logon 🗶 Export and Import an 🦷 https://experime.com                                                          | Ices.col. O MyUM O UMAPPS-CSCD Web Sice Gallery                                                                                                    |
| NVERSITY OF MIAMI                                                                                                    | (Welcow, 201are College of Arts of                                                                                                    | and Sciences Acs . Treferences . Today a How Dec-08-2014                                                                                                    |
| " Home 🖉 Event Wizard 🔊 Events 📽 Locations 😢 Org                                                                                                    | antizations 🔀 Tasks 🔃 Amports                                                                                                    |                                                                                                    |
| Test 1                                                                                                    | Tell us WHEN this event takes place.                                                                                                    | *****                                                                                                    |
| record for<br>record for<br>record operating<br>record operating<br>record | Select the dense and times of the actual event.<br>Studue, balandown, pre- is past-event times, can be apported balance.<br>Event Starts Tue Dec-09-2014 2013 12:30 pm<br>Event Ends Tue Dec-09-2014 2013 22:30 pm | Date Restrictions Control of the second second seco |
| i Dec: 09-2014 2:30 pm<br>Event: 10 minutes<br>adown: 10 minutes                                                                                                    | Does this event require<br>Setup or Pre-Event time? * Yes No                                                                                                    | Event Duration:<br>2 Hours                                                                                                    |
| Feograa                                                                                                    | Pre-Events C Days C Hours 10 Minutes Reservation Start: 22.20 pm                                                                                                    | 2 Hours, 20 Minutes                                                                                                    |
|                                                                                                    | Does this event require<br>Post-Event or Takedown time?                                                                                                    |                                                                                                    |
|                                                                                                    | Takedows: Doys Dys 10 Moure                                                                                                    |                                                                                                    |
|                                                                                                    | Reservation Ends 2460 pm                                                                                                    |                                                                                                    |
|                                                                                                    | < Back Next ►                                                                                                    |                                                                                                    |
|                                                                                                    | Cancel Save                                                                                                    |                                                                                                    |

If desired, use the **Setup or Pre-Event** and the **Post-Event or Takedown times** to set up buffer times between events.

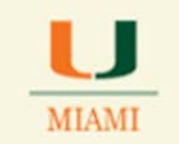

OCM recommends leaving a 10 to 15min buffer between events in order to allow space users time to leave/enter the space and avoid event conflicts.

B. If your event will take place on different dates but at the same time-slot, click on Yes, to indicate that your event will have more than one occurrence, so you can select all other dates your event will be meeting in the same location(s) you select

#### Click on NEXT key

Find and Select Location same way you search to assign a location for an academic event.

| A https://201ve.collegenet.com/mamit/Prevs_wsant_33200(20)             |                                                                                        | - C 8-                                                      | Groger P 🕁 🖡                                                          |        |
|------------------------------------------------------------------------|----------------------------------------------------------------------------------------|-------------------------------------------------------------|-----------------------------------------------------------------------|--------|
| st Visited 🗌 Getting Started ア 25Live Administration ア 25Live Administ | etion 📋 https://canelink.miam 严 25Live Configuration 🏴 25Live 📓 Citrix for CSGold 🕲 Ci | trix XenApp - Logon 🗶 Export and Import an 👾 🛄 https-webser | vices.col 🛄 MyUM 🛄 UMAPPS-CSCD 📄 Web Silce Gallery                    |        |
| Home Z Event Wizard Events V Locations C Org                           | Acations Diasks                                                                        |                                                             |                                                                       |        |
| Test 1                                                                 | Find and select LOCATIO                                                                | 15.                                                         |                                                                       | 0 🛛    |
| ence/Fair<br>Organization                                              | * Your Starred Locations                                                               |                                                             | Selected Location                                                     | ons    |
| r Ogeneetmoor)<br>ndees Expected<br>ndees Registered                   | P Search by Location Name                                                              |                                                             | © Cox Science 108<br>Cox Science Building, 109                        | 1      |
| ac−09-2014 1:30 pm -<br>cc−09-2014 3:30 pm                             | cox                                                                                    |                                                             | Max Capacity: 40<br>Features: None<br>Selected Occurrences: All Occur | rences |
| 1: 10 minutes<br>1: 10 minutes<br>1: 12/10, 12/11                      | Cox Science 108<br>Cox Science Building, 108<br>Max Capacity: 40                       |                                                             | Coefficts: None<br>View and Hodify Occur                              | rences |
| Science 108<br>currences                                               | Cas Sierce 251<br>Cas Sierce 4 Schling, 251<br>Max Capacity, 36                        | ~                                                           |                                                                       |        |
|                                                                        | Cox Science 318<br>Cer Science Multing, 318<br>Haur Capacity: 68                       | ×                                                           |                                                                       |        |
| Property.                                                              | [2] Show only my authorized locations that have                                        | Refresh                                                     |                                                                       |        |
|                                                                        | To time conflicts                                                                      |                                                             |                                                                       |        |
|                                                                        | Saved Searches                                                                         |                                                             |                                                                       |        |
|                                                                        | Advanced Search                                                                        |                                                             |                                                                       |        |
|                                                                        |                                                                                        |                                                             |                                                                       |        |
|                                                                        | < Back                                                                                 | Next ►                                                      |                                                                       |        |
|                                                                        | 🖾 Cancel 🔛 Sa                                                                          | ive                                                         |                                                                       |        |

Keep in mind that you have three different options to check for locations:

**Your Starred Locations** 

Search by Location Name

Advanced Search

Click NEXT

Select Contacts for your event - Type in last name for the event scheduler and requestor. Click over the name to select.

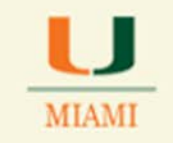

|                                                                              |                                                                                   | - 2) (Q = 5                                                                                                    | ~     |    |     |  |
|------------------------------------------------------------------------------|-----------------------------------------------------------------------------------|----------------------------------------------------------------------------------------------------|-------|----|-----|--|
| <ul> <li>A subscription condension manufacture (with a statistic)</li> </ul> |                                                                                   | C   M * oxyge                                                                                                    | H     |    | P 1 |  |
| Most Visited 📋 Getting Started 🍧 25Live Administration 🚰 25Live Admin        | istration 📋 https://canelink.miam 🚏 25Live Configuration 🍸 25Live 🕍 Otrix for CSI | iold 🕐 Citrix XenApp - Logon 🗶 Export and Import an 💷 📄 https://websenvices.col 📄 MyUM 🔝 UMAPPS-CSCD 📄 Web Slice Gal | ety : |    |     |  |
| Test 1 New Event                                                             |                                                                                   |                                                                                                    |       |    |     |  |
| A Test I                                                                     | Select CONTACTS fo                                                                | r this event,                                                                                                    | 12    | 0  | 13  |  |
| The T                                                                        |                                                                                   |                                                                                                    |       | 44 | 100 |  |
|                                                                              | Scheduler                                                                         |                                                                                                    |       |    |     |  |
| omenice har                                                                  | 2 Charin Gebre                                                                    | 0.8.*                                                                                                    |       |    |     |  |
| (EStimal Eigenstein(a)                                                       | Chuch, coya                                                                       | Sr. Cleaning methods &                                                                                               |       |    |     |  |
| ID Attendees Expected                                                        |                                                                                   | Schedulog Atal<br>cohoro Oniene etc.                                                                                 |       |    |     |  |
| No Alteridets Repateres                                                      | Requestor                                                                         |                                                                                                    |       |    |     |  |
| Fue Dec-09-2014 1:30 pm -                                                    | 251 ive College of Arts and S                                                     | mences Acit x +                                                                                                    |       |    |     |  |
| fue Dec-09-2014 3:30 pm                                                      | Leel                                                                              |                                                                                                    |       |    |     |  |
| Takedown: 10 minutes                                                         | Lucken, Pamela S.                                                                 |                                                                                                    |       |    |     |  |
| lepeats on 12/10, 12/11                                                      | Lucky, Gyla                                                                       |                                                                                                    |       |    |     |  |
| Cox Science 108                                                              | Rodda, Bungomiuck                                                                 |                                                                                                    |       |    |     |  |
| AD Columnian                                                                 |                                                                                   |                                                                                                    |       |    |     |  |
| Chacin, Gelys                                                                | ✓ Back                                                                            | Next ►                                                                                                    |       |    |     |  |
| 25Live College of Arts and Sciences                                          |                                                                                   |                                                                                                    |       |    |     |  |
| Aca<br>Resummer                                                              | Cancel                                                                            | Save                                                                                                    |       |    |     |  |
| 10072307                                                                     |                                                                                   |                                                                                                    |       |    |     |  |
|                                                                              |                                                                                   |                                                                                                    |       |    |     |  |
|                                                                              |                                                                                   |                                                                                                    |       |    |     |  |
|                                                                              |                                                                                   |                                                                                                    |       |    |     |  |
|                                                                              |                                                                                   |                                                                                                    |       |    |     |  |
|                                                                              |                                                                                   |                                                                                                    |       |    |     |  |
|                                                                              |                                                                                   |                                                                                                    |       |    |     |  |
|                                                                              |                                                                                   |                                                                                                    |       |    |     |  |
|                                                                              |                                                                                   |                                                                                                    |       |    |     |  |
|                                                                              |                                                                                   |                                                                                                    |       |    |     |  |
|                                                                              |                                                                                   |                                                                                                    |       |    |     |  |
|                                                                              |                                                                                   |                                                                                                    |       |    |     |  |
|                                                                              |                                                                                   |                                                                                                    |       |    |     |  |
|                                                                              |                                                                                   |                                                                                                    |       |    |     |  |
|                                                                              |                                                                                   |                                                                                                    |       |    |     |  |

#### Click NEXT

If you would like to have your even published on the UM calendar select the Share on 'Canes Calendar option.

| A https://251ve.collegenet.com/mamid/#meac.vecand.132200(20)                   | 7 C                                                                                                    | - Google - Coogle - Coogle Coogle - Coogle - Coogl |
|--------------------------------------------------------------------------------|----------------------------------------------------------------------------------------------------|----------------------------------------------------------------------------------------------------|
| Anst Visited 🦳 Getting Started 🌄 25Live Administration ಶ 25Live Administration | Ntosy//canelinik.miam 🚩 25Live Configuration 🏴 25Live 🗑 Citrix for CSGold 🙆 Citrix XenApo - Logon 🕱 Esport and Import an 🦳 https:// | webservices.col. WAUM UMAPPS-CSCD Web Sice Gallery                                                                                                    |
| Test 1 New Event                                                               |                                                                                                    |                                                                                                    |
| Test 1                                                                         | Select which CALENDARS should publish this event.                                                                                   |                                                                                                    |
| E Lond Jan                                                                     |                                                                                                    |                                                                                                    |
| nference/Fair<br>hary Jopannether                                              | Contraction Contraction                                                                                                    |                                                                                                    |
| Ittendees Expected<br>Mendees Registered                                       | Share on 'Canes Calendar (University Website)                                                                                       |                                                                                                    |
| s Dec-09-2014 1:30 pm -                                                        | Clusterine(Ma)                                                                                                    |                                                                                                    |
| i Dec-09-2014 3:30 pm<br>čvent: 10 minutes<br>etem: 10 minutes                 | Share on College/School Website                                                                                                    |                                                                                                    |
| sets on 12/10, 12/11                                                           | Comments                                                                                                    |                                                                                                    |
| In Science 108                                                                 | Share on Mobile App                                                                                                    |                                                                                                    |
| Chacin, Gelys<br>Scheduler                                                     | Commenta                                                                                                    |                                                                                                    |
| Lucky, Gylla<br>Inquestor                                                      | Share with Alumni                                                                                                    |                                                                                                    |
| , Nutrition<br>not share this event                                            |                                                                                                    |                                                                                                    |
|                                                                                | Share with Faculty/Staff                                                                                                    |                                                                                                    |
| Transformation 1                                                               |                                                                                                    |                                                                                                    |
|                                                                                | Share with Students                                                                                                    |                                                                                                    |
|                                                                                |                                                                                                    |                                                                                                    |
|                                                                                |                                                                                                    |                                                                                                    |
|                                                                                | ✓ Back Next ►                                                                                                    |                                                                                                    |
|                                                                                | 🛛 Cancel 🕞 Save                                                                                                    |                                                                                                    |
|                                                                                |                                                                                                    |                                                                                                    |
|                                                                                |                                                                                                    |                                                                                                    |

**Click Next** 

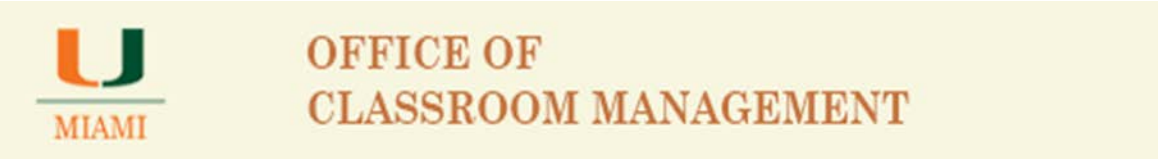

Add any Events Comments and/or Internal Notes that you would like to have recorded for this reservation.

| A https://2live.collegenet.com/maint/Previousant_332300(20)                                                     |                                                                                                    | T C Scopir                                                                                                    |                     | P        | \$ 1 | 1 | 8 | ŧ | = |
|----------------------------------------------------------------------------------------------------|----------------------------------------------------------------------------------------------------|----------------------------------------------------------------------------------------------------|---------------------|----------|------|---|---|---|---|
| Most Visited 🗍 Gettion Stated 🌌 251 ise Administration - 🌌 251 ise Admin                                        | analise 📅 http://www.ink.mistr. 📕 20 ist Configuration 🚬 📕 20 ist 尾 Chiefer (SGold 🔿 Chiefer Leona 🗴                                                                                                    | Forcest and Import an                                                                                                    | MAPPS CSCD Web Skie | e Galler |      |   |   |   |   |
| Test 1 New Event                                                                                                | energia 🗋 adderana anti anti anti Antina anti Antina 🖉 antina antina 🖉 antina da antina da a | and an address of the second second se |                     | e oscoj  |      |   |   |   |   |
| Local Change and the second                                                                                     |                                                                                                    |                                                                                                    |                     |          |      |   |   |   |   |
| Test 1                                                                                                    | Add additional COMMENTS and NOTES for this event.                                                                                                    |                                                                                                    |                     | 8        | D    | 0 | E | 3 |   |
| Conference/Fair                                                                                                 | Event Comments                                                                                                    |                                                                                                    |                     |          |      |   |   |   |   |
| 10 Attendees Expected<br>30 Attendees Registered                                                                |                                                                                                    |                                                                                                    |                     |          |      |   |   |   |   |
| Fue Dec- 09-2014 1:30 pm -<br>Tue Dec- 09-2014 3:30 pm                                                          |                                                                                                    |                                                                                                    |                     |          |      |   |   |   |   |
| Takedown: 10 minutes<br>Repeats on 12/10, 12/11                                                                 |                                                                                                    |                                                                                                    |                     |          |      |   |   |   |   |
| Cox Science 108<br>All Desurrences                                                                              | Internal Notes                                                                                                    |                                                                                                    |                     |          |      |   |   |   |   |
| Chacin, Gelys<br>Scheduler                                                                                      |                                                                                                    |                                                                                                    |                     |          |      |   |   |   |   |
| Lucky, Gylla<br>Requestor                                                                                       |                                                                                                    |                                                                                                    |                     |          |      |   |   |   |   |
| Diet, Nutrition                                                                                                 |                                                                                                    |                                                                                                    |                     |          |      |   |   |   |   |
| Do not share this event                                                                                         |                                                                                                    |                                                                                                    |                     |          |      |   |   |   |   |
| Teent Community -<br>Internal Notes                                                                             | The second second second second second second second second second second second second second second second se                                                                                                    |                                                                                                    |                     |          |      |   |   |   |   |
|                                                                                                    | < Back No                                                                                                    | ext ►                                                                                                    |                     |          |      |   |   |   |   |
|                                                                                                    |                                                                                                    |                                                                                                    |                     |          |      |   |   |   |   |
| Contraction of the second second second second second second second second second second second second second s | 🖾 Cancel 🖬 Save                                                                                                    |                                                                                                    |                     |          |      |   |   |   |   |
|                                                                                                    |                                                                                                    |                                                                                                    |                     |          |      |   |   |   |   |
|                                                                                                    |                                                                                                    |                                                                                                    |                     |          |      |   |   |   |   |
|                                                                                                    |                                                                                                    |                                                                                                    |                     |          |      |   |   |   |   |
|                                                                                                    |                                                                                                    |                                                                                                    |                     |          |      |   |   |   |   |
|                                                                                                    |                                                                                                    |                                                                                                    |                     |          |      |   |   |   |   |
|                                                                                                    |                                                                                                    |                                                                                                    |                     |          |      |   |   |   |   |
|                                                                                                    |                                                                                                    |                                                                                                    |                     |          |      |   |   |   |   |
|                                                                                                    |                                                                                                    |                                                                                                    |                     |          |      |   |   |   |   |
|                                                                                                    | Tron Lenged St Reedback bilds Time Disable III Test St                                                                                                    |                                                                                                    |                     |          |      |   |   |   |   |

**Click Next** 

Select Event State

- o Tentative will allow you to save your event with location assigned.
- o Draft will not allow you to save location
- o Denied will remove any location already selected you will need to notify requestor of denial
- Cancelled will remove location and cancelled reservation.

| F" 25Line × +                                                                                                   |                                                                                                    | Bari (D. 🛲                                                                                                    |
|----------------------------------------------------------------------------------------------------|----------------------------------------------------------------------------------------------------|----------------------------------------------------------------------------------------------------|
| A https://2004.coffegeret.com/manu//fram.init.232560200                                                         | - C 🖬 -                                                                                                    | - Geogle P 合由 + + :                                                                                                    |
| Most Voited 🖂 Getting Started 🚰 25Live Administration 📰 25Live Administration                                   | — 🔄 https://canaloid.muan. 🛒 25Lee Configuration 🥃 25Lee 🥁 Critic for CSGold 🕥 Chris Xendigo - Logon 🗶 Espoin and Import an 🗌 https://canaloid.                                                                                                    | ervices.sul                                                                                                    |
| Test 1 There Event                                                                                              |                                                                                                    |                                                                                                    |
| Test 1                                                                                                    | Verify or change the EVENT STATE.                                                                                                    | • • • • • •                                                                                                    |
| Conference/Per<br>minit (regionalize<br>antimit (regionalize)                                                   | Deals<br>The construction and Pressure and interactions with the same of any<br>interference of the same of the construction of the same of the same of th | Contractil exceeds with adverse time uses of the an-west elitities.<br>Terrelation: The environ scheder Terrelation adverse per environ for the<br>partitioned for a contraction only in the appropriate networking<br>and component are an exceeding. |
| or Altandee Budeten<br>5 Altandee Bugetermi<br>Fue Dec: 09-2014 1:30 pm<br>fue Dec: 09-2014 3:30 pm             | Instantive<br>The analysis is unbedded, but is asserting Conformation from its<br>Structure.                                                                                                    |                                                                                                    |
| Ver Cuber, Lo menudas<br>Inguisto en 12/10, 12/11<br>S Cons Science 108<br>Mi Onerrennes                        | 8 Denied<br>The event fue term fue denied, and all Extension and Resources<br>resources and the new feet as comparised.                                                                                                    |                                                                                                    |
| Chncin, Golys<br>Schedulae<br>Stacky, Gylla                                                                     | 8) Cancelled<br>This event has been executed, and all country and Resource<br>reservations of manyor as concentrated.                                                                                                    |                                                                                                    |
| See, Nutrition<br>De rest phase Wha event<br>see "pressure"                                                     | a Bash                                                                                                    |                                                                                                    |
| 2 Graft                                                                                                    | Cancel Save                                                                                                    |                                                                                                    |
| A STATE OF A STATE OF A STATE OF A STATE OF A STATE OF A STATE OF A STATE OF A STATE OF A STATE OF A STATE OF A |                                                                                                    |                                                                                                    |
|                                                                                                    |                                                                                                    |                                                                                                    |
|                                                                                                    |                                                                                                    |                                                                                                    |
|                                                                                                    | 🚰 scon Legond 🛛 Peedback 🕜 Hele Tains Disable 🔯 Yash bine 🖽 📋                                                                                                    |                                                                                                    |

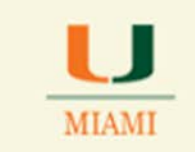

#### **Click SAVE**

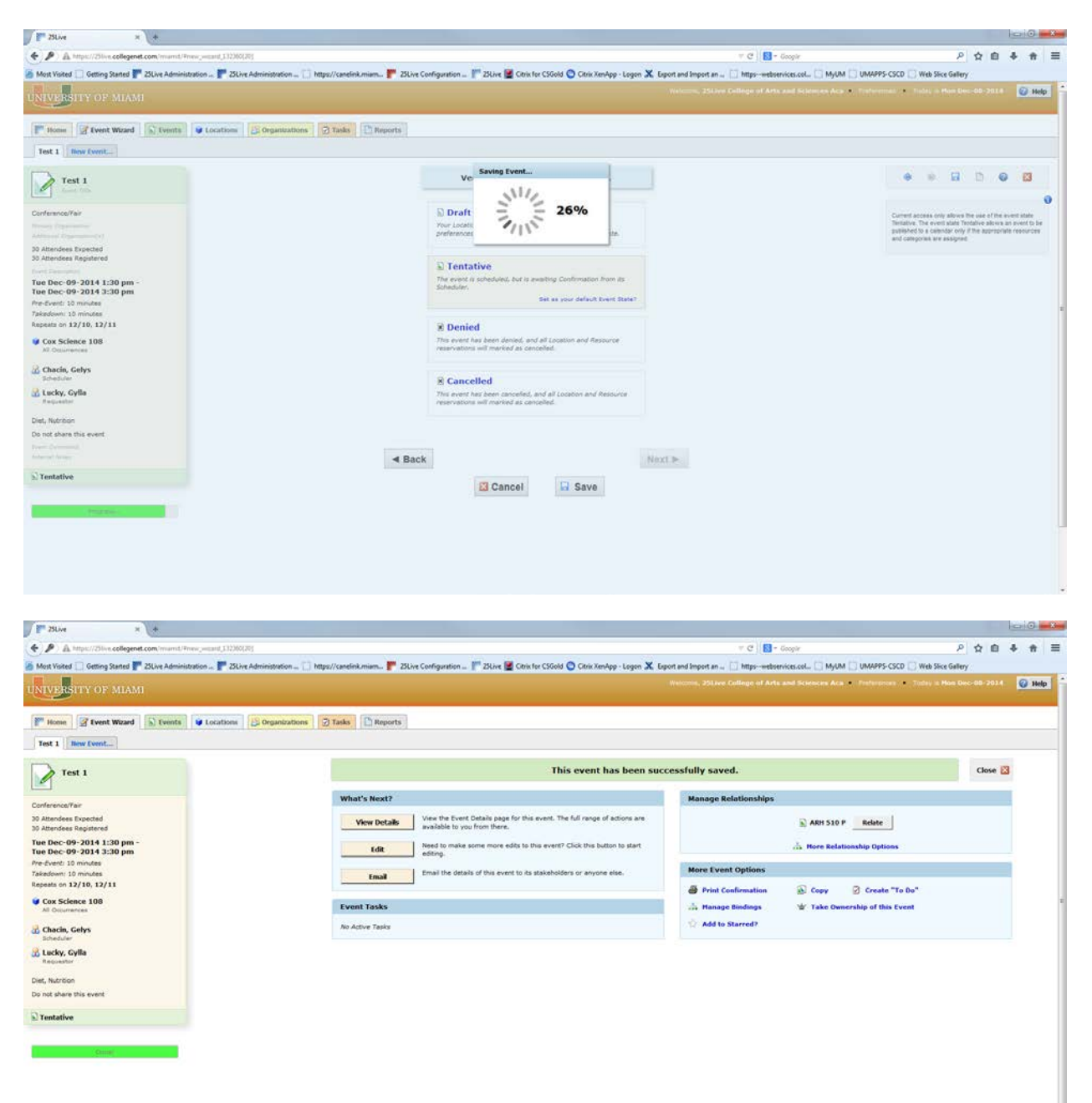

Screen above shows event saved successfully.

Notice that the Progress Bar on the lower left corner of the screen shows the word Done.

From screen above, you are able to:

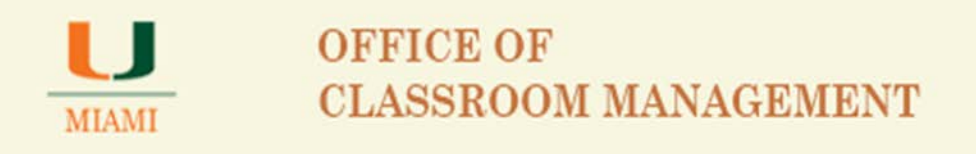

- View Details of your event
- Edit your event
- Email your event and even attached a file

#### See below, Email option pop-up screen

| 25Lve x +                                                                                                    |                                         |                                                                     |                                                                                                  |                                                                   |                                   |
|----------------------------------------------------------------------------------------------------|-----------------------------------------|---------------------------------------------------------------------|--------------------------------------------------------------------------------------------------|-------------------------------------------------------------------|-----------------------------------|
| A https://25live.collegenet.com/mamil/Press_mant_332360(2)                                                                                                    |                                         |                                                                     |                                                                                                  | er 😋 🛛 💽 - Google                                                 | P ☆ 自 本 ★                         |
| Most Visited 🗍 Getting Started 🏴 25Live Administration 🥊 25Live                                                                                                    | Administration [] https://canelink.miam | 🚩 ZSLive Configuration 🦵 ZSLive 📓 Cel                               | ix for CSGold 🕥 Citrix XenApp - Logon 🗶 Export i                                                 | nd Import an 🔯 https-webservices.col 🖸 MyUM 🔯 UMAPPS-CSCD 🛛       | Web Slice Gallery                 |
| NIVERSITY OF MIAMI                                                                                                    | _                                       |                                                                     | 1.0                                                                                              | units, 200 vertilities of Artis and Schwere Acts of Technology of | Commentation and Contract Of Melo |
|                                                                                                    | Constanting   Constant   Co             | Email Event Details: undefined                                      |                                                                                                  | · · ·                                                             |                                   |
| The second is the second in the second is                                                                                                    | C ordinactions   35 cause   10          | Related Recipients                                                  | Additional Recipients                                                                            |                                                                   |                                   |
| Jest 1   fiew Event                                                                                                    |                                         | Requestor                                                           | 10                                                                                               |                                                                   |                                   |
| Test 1                                                                                                    |                                         | (Lucky, Gyla) C C C<br>Scheduler<br>(Chacin, Gelys) C C C           | BCC<br>Separate multiple amail addresses with come<br>to choose from a lost, which To. CC or BCC | saved.                                                            | Close 🔛                           |
|                                                                                                    | What's                                  | Anyone with Signment Tasks                                          |                                                                                                  | pe Relationships                                                  |                                   |
| Attendees Expected<br>Attendees Registered                                                                                                    | View                                    | Attach: Event Confirmation (Detailed<br>Add: Evens No file selected | 🗇 iCal He                                                                                        | ARH 510 P Relate                                                  |                                   |
| e Dec-09-2014 1:30 pm -<br>e Dec-09-2014 3:30 pm                                                                                                    |                                         | Land a land                                                         |                                                                                                  | sis More Relationship Options                                     |                                   |
| Event: 10 minutes                                                                                                    |                                         | Subject:   Tell 1 Message Body Event Details have been a            | e consistent Add a contorn measure of desired                                                    | Event Options                                                     |                                   |
| edoen, 10 meutes<br>sets on 12/10, 12/11                                                                                                    |                                         |                                                                     |                                                                                                  |                                                                   |                                   |
| Cox Science 108                                                                                                    | Frank T                                 |                                                                     |                                                                                                  | int Confirmation St. Copy S Create To be                          |                                   |
| A2 Dosertences                                                                                                    | Event 6                                 |                                                                     |                                                                                                  | anage containings a stake ownership of this Even                  | ·                                 |
| Chacin, Gelys<br>Schooluler                                                                                                    | An Active                               | 1000                                                                | Incommon In                                                                                      |                                                                   |                                   |
| Lucky, Gylla<br>Ampositer                                                                                                    |                                         | Sen                                                                 | 1 Cancel                                                                                         |                                                                   |                                   |
| n, Nutrition                                                                                                    |                                         |                                                                     |                                                                                                  |                                                                   |                                   |
| not share this event                                                                                                    |                                         |                                                                     |                                                                                                  |                                                                   |                                   |
| fentative                                                                                                    |                                         |                                                                     |                                                                                                  |                                                                   |                                   |
|                                                                                                    |                                         |                                                                     |                                                                                                  |                                                                   |                                   |
| and the second second se |                                         |                                                                     |                                                                                                  |                                                                   |                                   |
|                                                                                                    |                                         |                                                                     |                                                                                                  |                                                                   |                                   |
|                                                                                                    |                                         |                                                                     |                                                                                                  |                                                                   |                                   |
|                                                                                                    |                                         |                                                                     |                                                                                                  |                                                                   |                                   |
|                                                                                                    |                                         |                                                                     |                                                                                                  |                                                                   |                                   |
|                                                                                                    |                                         |                                                                     |                                                                                                  |                                                                   |                                   |
|                                                                                                    |                                         |                                                                     |                                                                                                  |                                                                   |                                   |
|                                                                                                    |                                         |                                                                     |                                                                                                  |                                                                   |                                   |
|                                                                                                    |                                         |                                                                     |                                                                                                  |                                                                   |                                   |

Select the way you would like to send the event confirmation email to the requestor(s) and the scheduler. To attach a PDF containing confirmation details, click on the check box for Event Confirmation.

If you need to attach an additional file to the confirmation email, click on the Browse key to locate file in your computer or desktop and attach it to the confirmation email before clicking on Send.